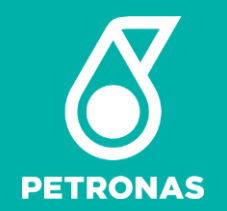

# PETRONAS myArrival USER MANUAL

13.06.2022 Version 1.0

© 2022 Petroliam Nasional Berhad (PETRONAS)

All rights reserved. No part of this document may be reproduced in any form possible, stored in a retrieval system, transmitted and/or disseminated in any form or by any means (digital, mechanical, hard copy, recording or otherwise) without the permission of the copyright owner.

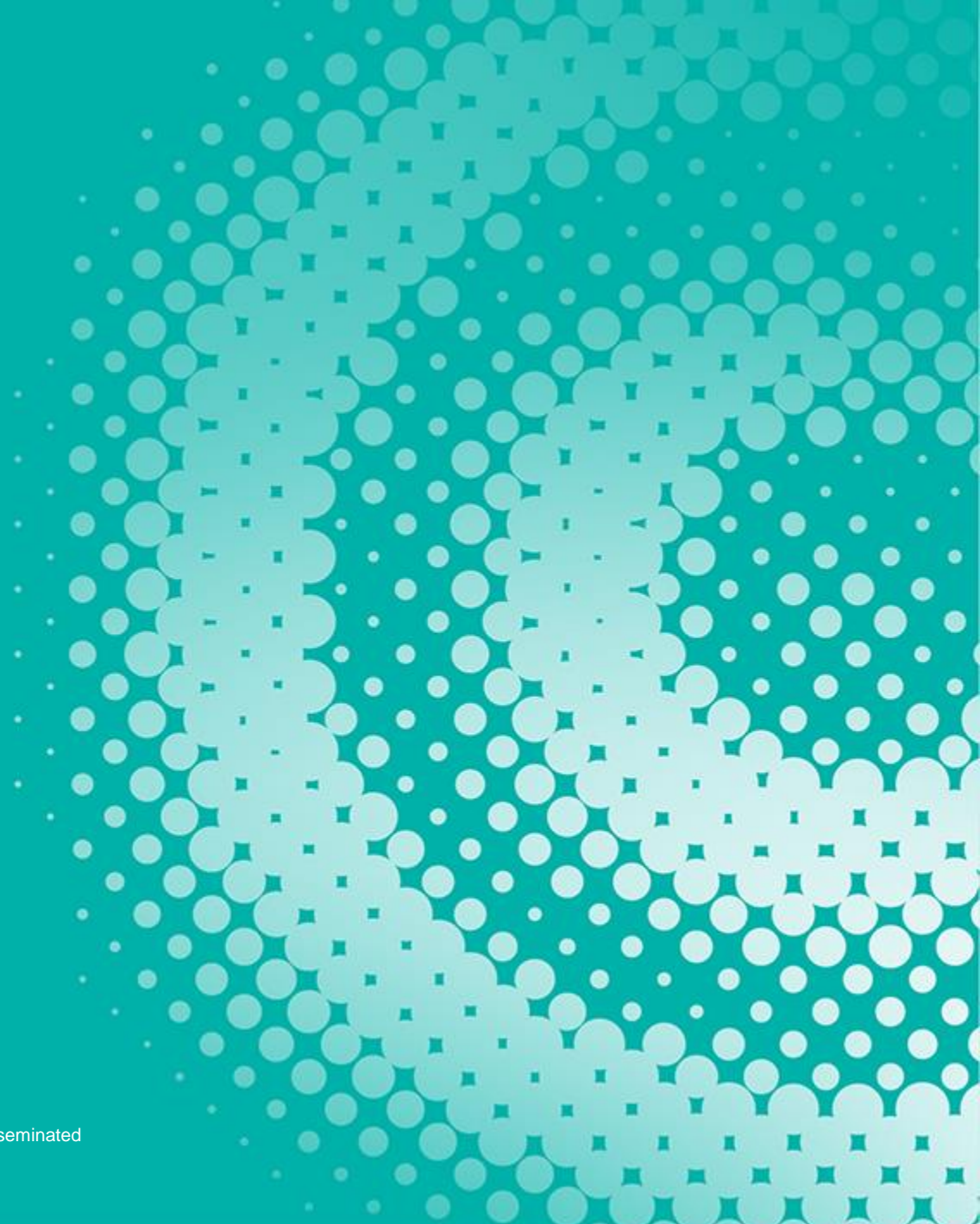

# **VERSION HISTORY**

| Version | Date         | Author | Comments   |
|---------|--------------|--------|------------|
| 1.0     | 13 June 2022 | Nabila | Initiation |
| 1.1     | 29 Sept 2022 | Nabila |            |

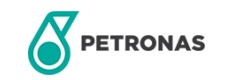

# 1 How

How to login?

This module is a step-by-step on how to login for existing users in myArrival.

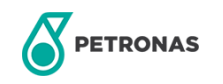

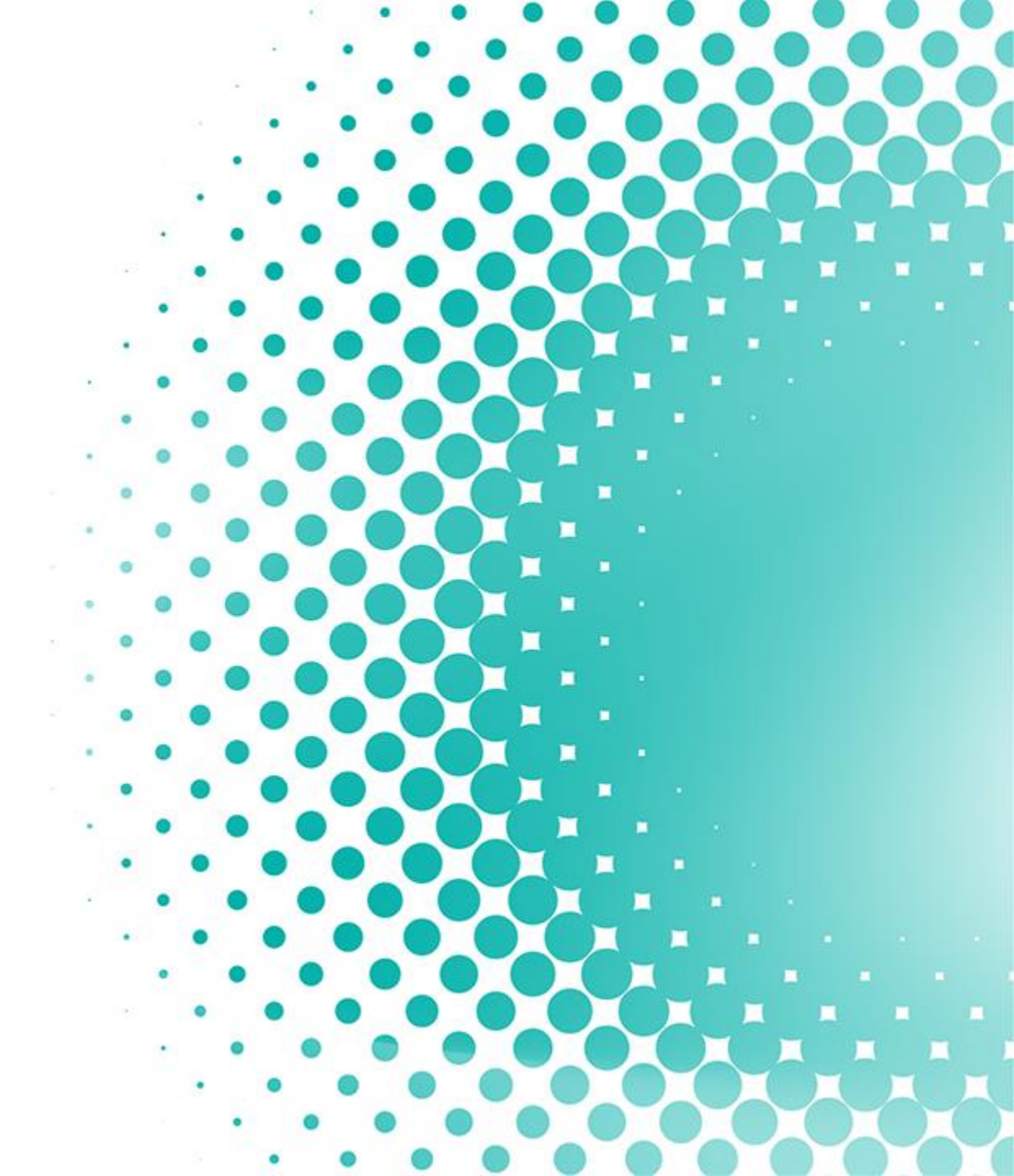

URL

# myarrival.petronas.com

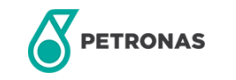

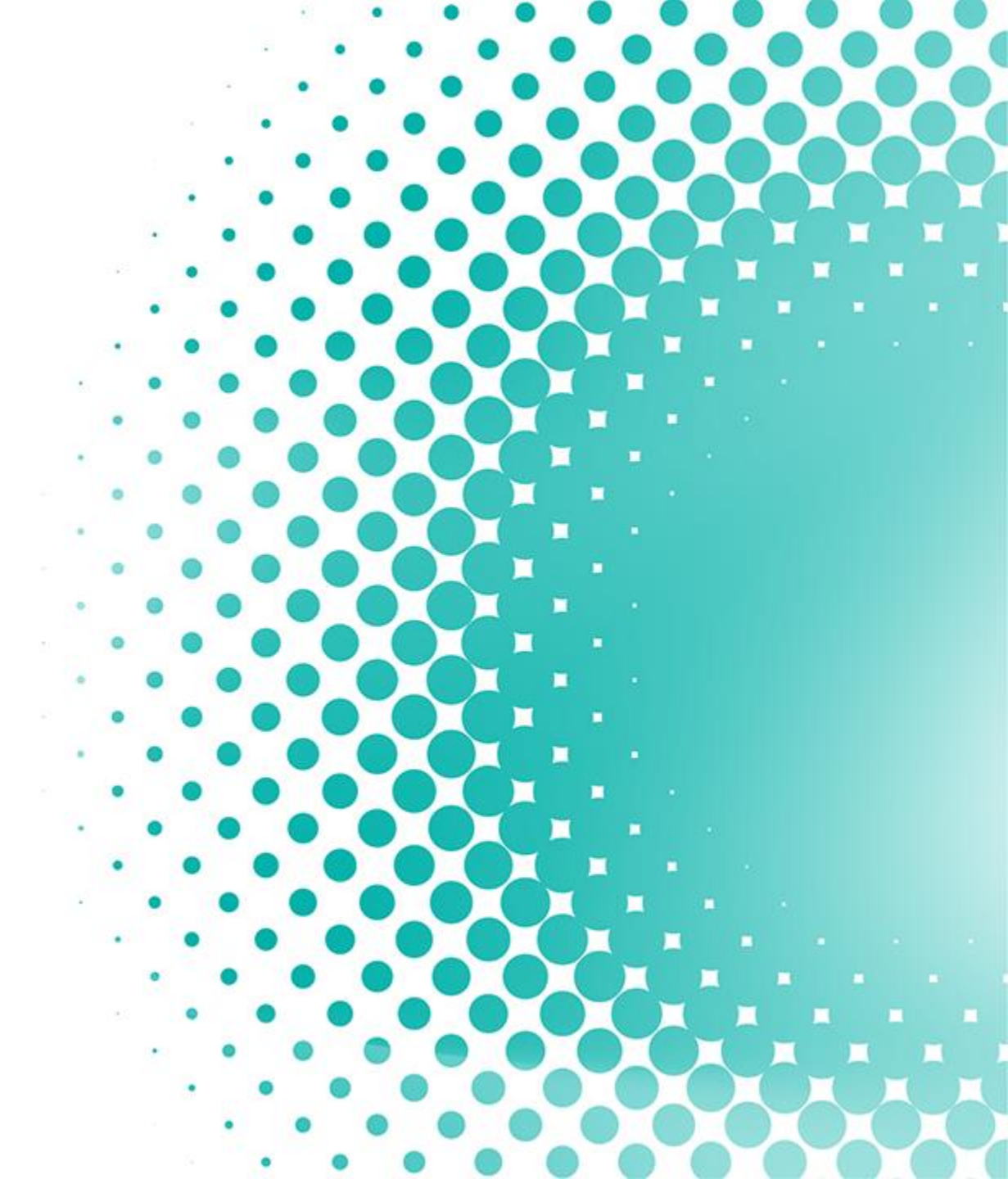

# **HOW TO LOGIN**

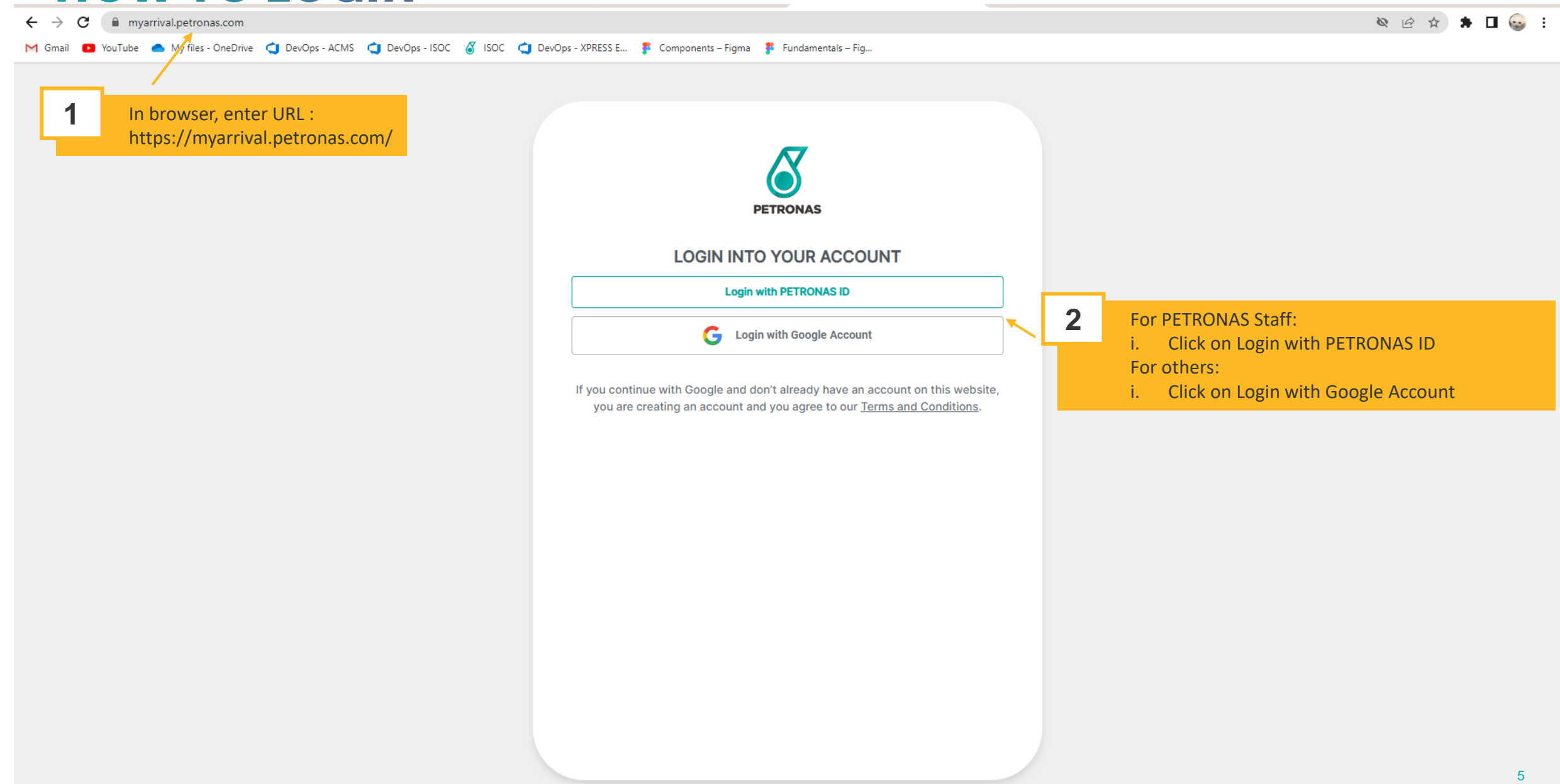

# **HOW TO LOGIN**

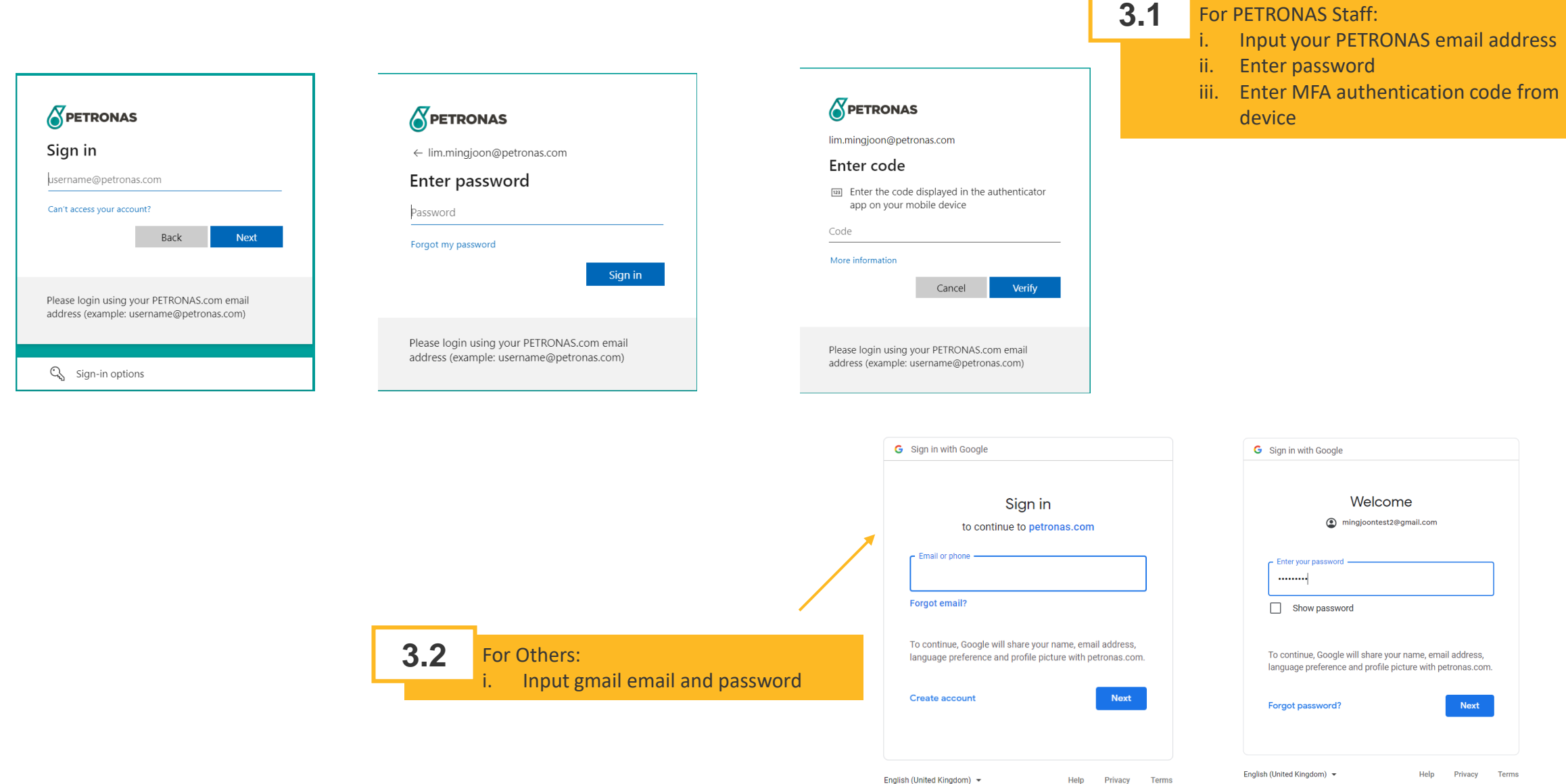

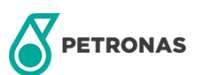

# 2 New user?

This module is a step-by-step on how to register as a new user in myArrival.

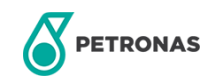

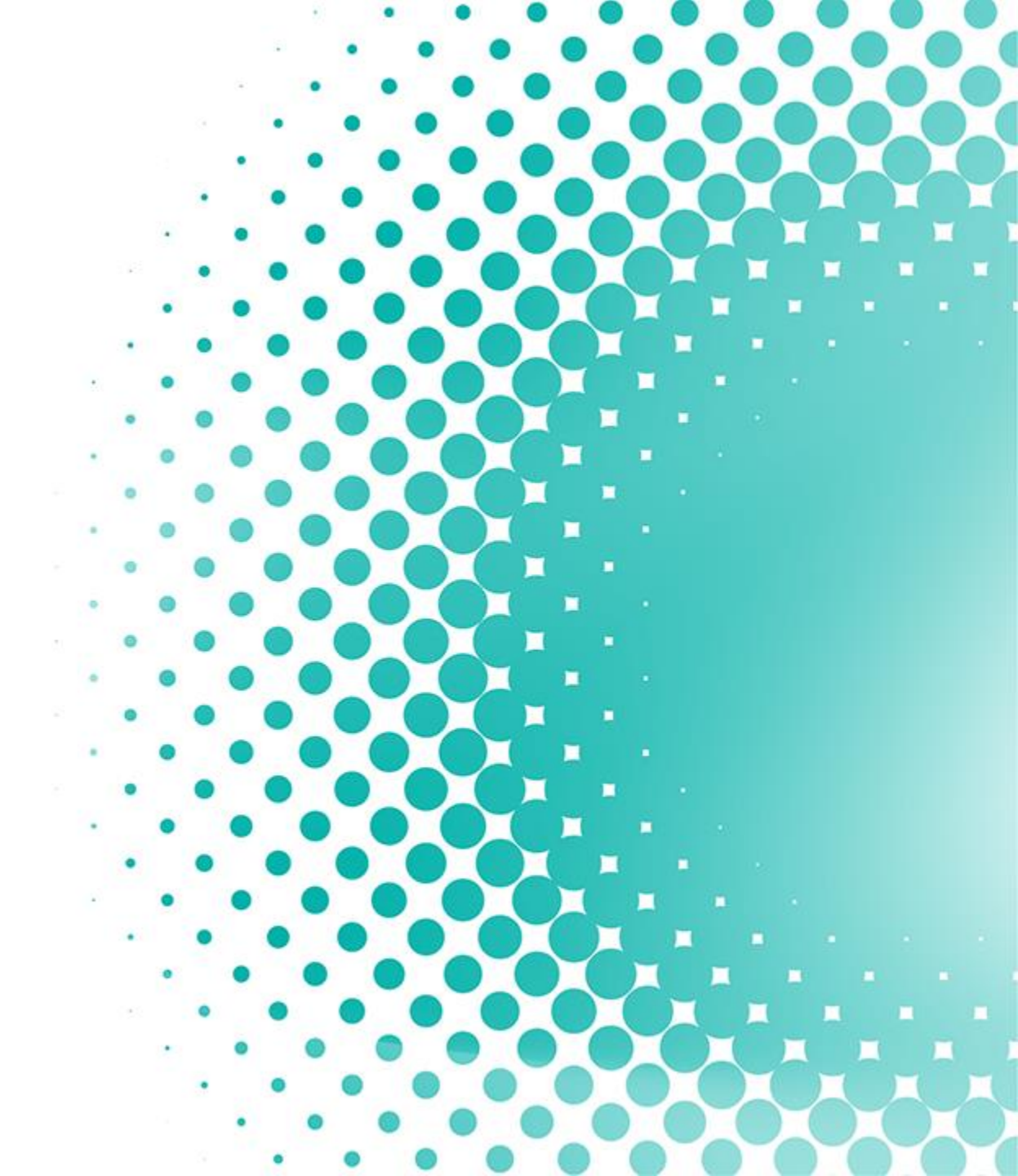

# **SIGN UP FOR MYARRIVAL**

### After login user will directed to Sign Up for first time users

| Sign up                                                         |                                     | Sign up                                                                                   |
|-----------------------------------------------------------------|-------------------------------------|-------------------------------------------------------------------------------------------|
| First Name / Given Name                                         |                                     | First Name / Given Name                                                                   |
| NRIC Passport                                                   |                                     | NRIC O Passport                                                                           |
| NRIC Number                                                     |                                     | Passport Number                                                                           |
| Upload Copy of NRIC     Please attach front and back copy of IC | Choose to sign up using NR          | Upload Copy of Passport<br>IRIC (for Malaysians) or<br>Upload Copy of Visa/Work<br>Permit |
| Click to upload document(s)                                     | button                              | Click to upload<br>document(s)                                                            |
| mingjoontest2@gmail.com                                         |                                     | mingjoontest2@gmail.com                                                                   |
| Country Code ~ Contact Number                                   |                                     | Country Code ~ Contact Number                                                             |
| I accept the Terms and Conditions and Privacy Policy            |                                     | I accept the Terms and Conditions and Privacy Policy                                      |
| CANCEL                                                          | ACCOUNT                             | CANCEL CREATE ACCOUNT                                                                     |
|                                                                 | Input all details and cli<br>button | click on CREATE ACCOUNT<br>© 2022 Petroliam Nasional Berhad (PETRONA                      |

6

PETRONAS

1

7

# **3.1 Landing Page for Visitors**

This module shows the main homepage for all visitors.

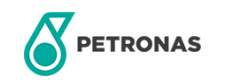

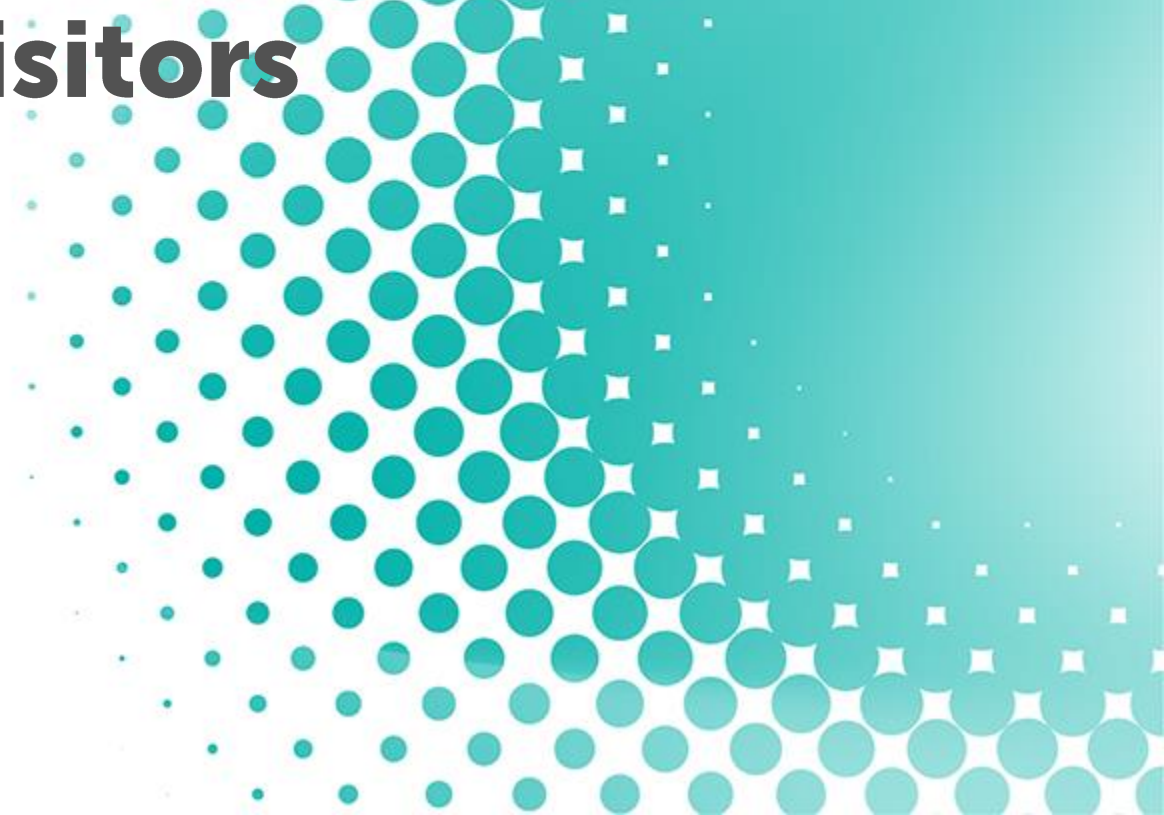

# **APPLICATION HISTORY**

|                                                                                                    |                                                 | yArrival                                                       |                                  |          |                                                                   |                                                                     | Lim Joon     |
|----------------------------------------------------------------------------------------------------|-------------------------------------------------|----------------------------------------------------------------|----------------------------------|----------|-------------------------------------------------------------------|---------------------------------------------------------------------|--------------|
|                                                                                                    |                                                 | Full Name :<br>Designation :<br>Staff No :<br>IC/Passport No : | Lim Joon<br>N/A<br>N/A<br>MB1234 |          | Company :<br>Contact No :<br>Email :<br>Security Vetting Status : | N/A<br>132445663<br>mingjoontest2@gmail.com<br>PENDING FOR APPROVAL |              |
| <b>1</b> By default, Security Vetting<br>PENDING FOR APPROVAL.<br>require to be screened bef<br>the system. | g Status will be:<br>Visitors<br>fore accessing | e                                                              | Application Date                 | Location | Validity Date                                                     | Final Status                                                        | Action       |
| Once PIC Security has revie<br>application, status shall ch<br>APPROVED.                                    | ewed your<br>lange to<br>DNAS M                 | yArrival                                                       |                                  |          |                                                                   |                                                                     | 🗘 🏩 Lim Joor |
| If status if REJECTED, you a to apply.                                                                      | are not allowed                                 | Full Name :<br>Designation :<br>Staff No :<br>IC/Passport No : | Lim Joon<br>N/A<br>N/A<br>MB1234 |          | Company :<br>Contact No :<br>Email :<br>Security Vetting Status : | N/A<br>60132445663<br>mingjoontest2@gmail.com<br>APPROVED           |              |
|                                                                                                    | Application History                             |                                                                |                                  |          |                                                                   |                                                                     |              |
|                                                                                                    | No Host Nam                                     | e                                                              | Application Date                 | Location | Validity Date                                                     | Final Status                                                        | Action       |

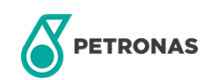

# **3.2 Landing Page for PETRONAS Staff**

This module shows the main homepage for all PETRONAS Staff.

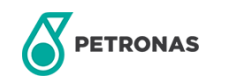

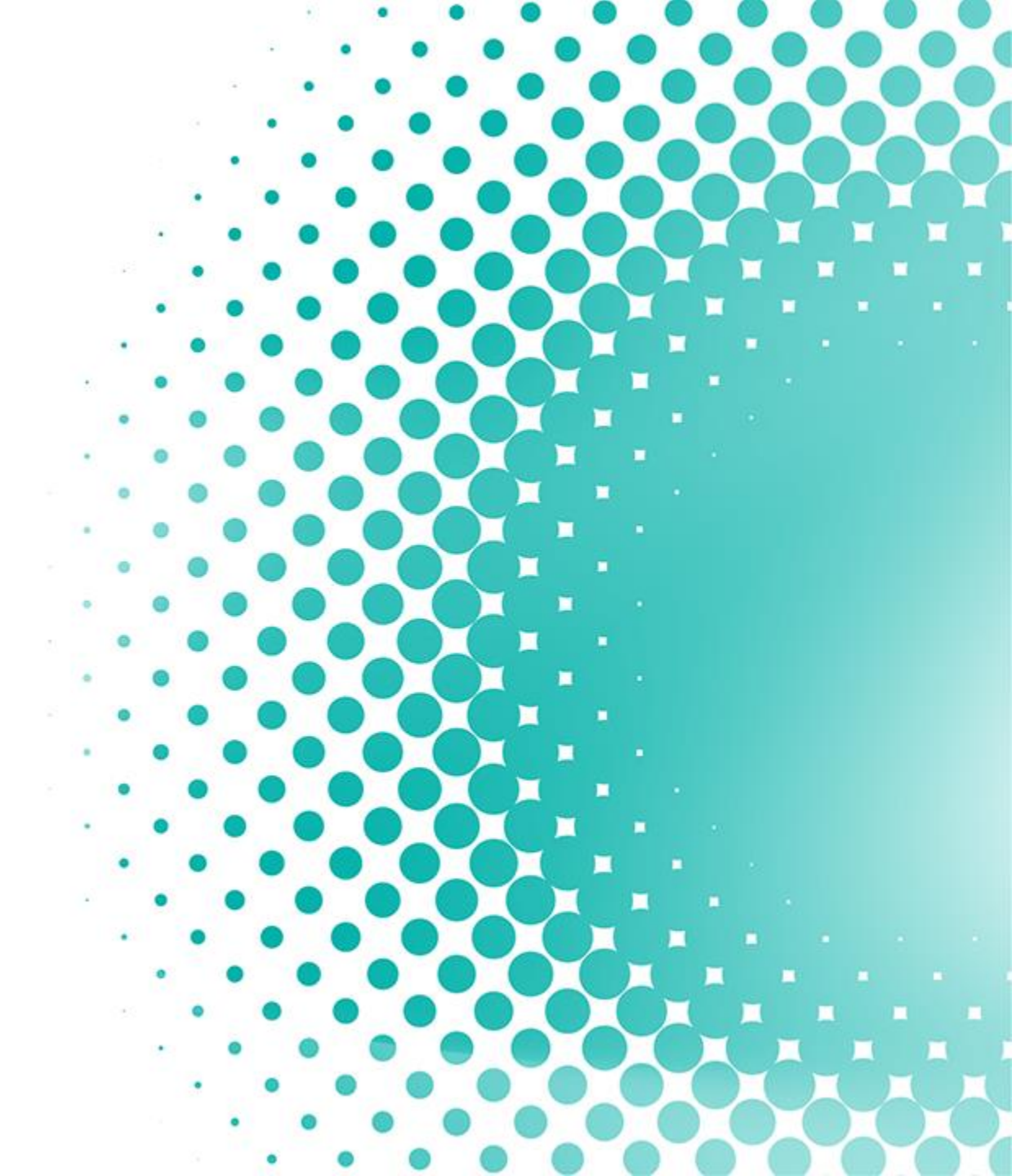

# **APPLICATION HISTORY (PETRONAS STAFF)**

#### 

|  | NAS | MyArrival |
|--|-----|-----------|
|--|-----|-----------|

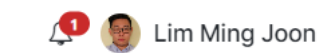

|               | Full Name :      | Lim Ming Joon                    | Company :                 | PETRONAS Digital Sdn.Bhd.    |
|---------------|------------------|----------------------------------|---------------------------|------------------------------|
|               | Designation :    | Executive (Software Engineering) | Contact No :              | N/A                          |
| 60            | Staff No :       | 1053790                          | Email :                   | lim.mingjoon@petronas.com.my |
|               | IC/Passport No : |                                  | Security Vetting Status : | COMPLETED                    |
| - Contraction |                  |                                  |                           |                              |

#### Application History

|   | No Host Name | Application Date | Location | Validity Date | Final Status | Action |
|---|--------------|------------------|----------|---------------|--------------|--------|
| • | 1.           | 01/06/2022       | PIC      | 08/06/2022    |              | ø      |

1 to 1 of 1 items

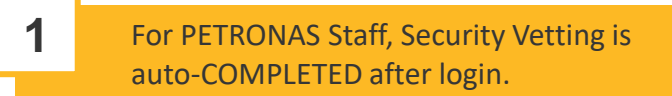

# 4

# **Security Vetting**

This module shows the review page for security to conduct security vetting.

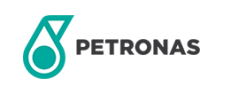

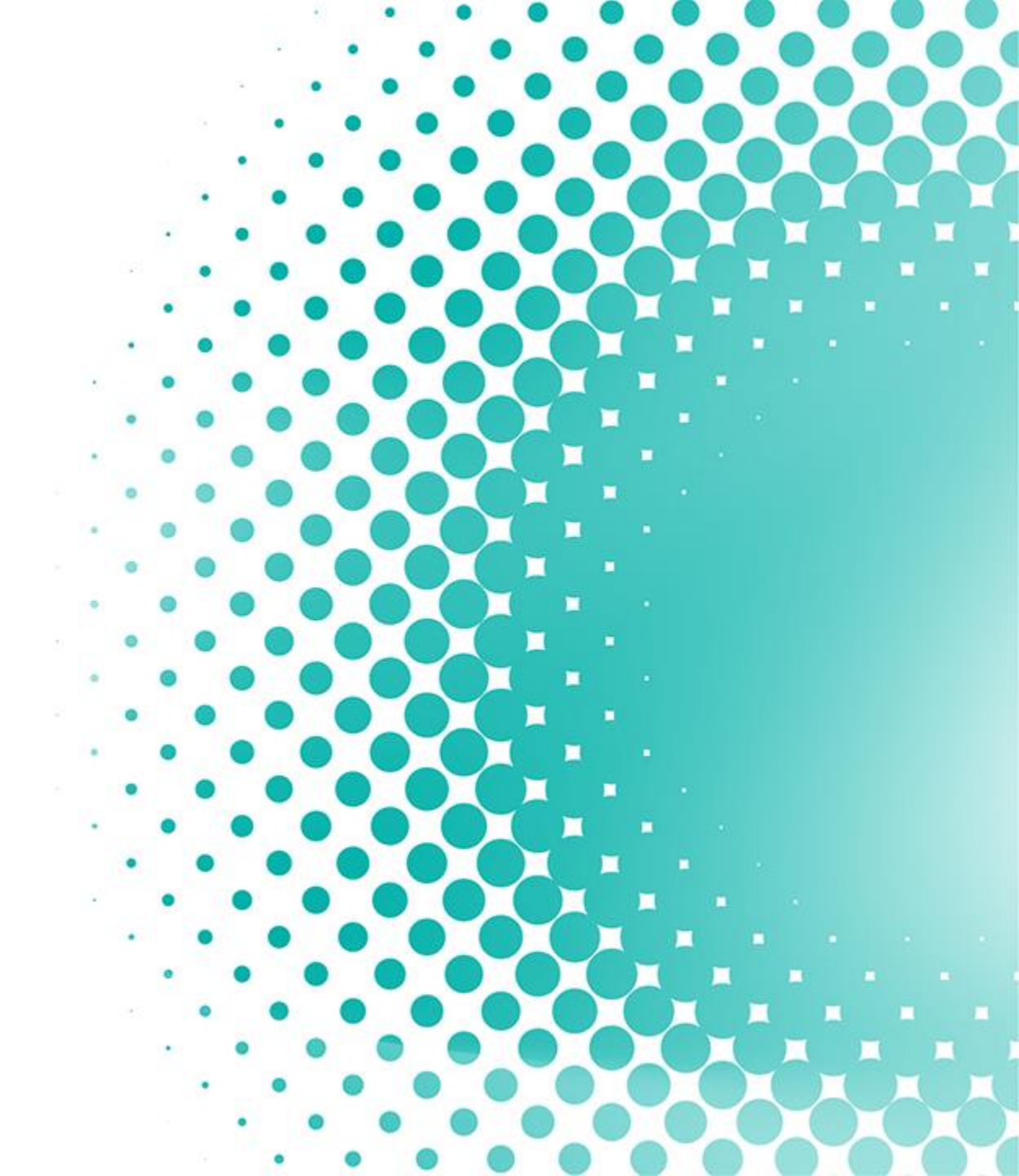

# **SECURITY VETTING**

|                                                              |                             | TRONAS MyArrival         |                    |                                     |                         | lim Ming Joor             |                                                                               |
|--------------------------------------------------------------|-----------------------------|--------------------------|--------------------|-------------------------------------|-------------------------|---------------------------|-------------------------------------------------------------------------------|
|                                                              |                             | ١G                       |                    |                                     |                         |                           |                                                                               |
| Filter<br>Filter the result by<br>inputting/selecting values | Date :                      |                          |                    | Email Address :                     |                         |                           | Buttons                                                                       |
|                                                              | Name :<br>ID/IC No/Passport |                          |                    | Security Vetting Status :           |                         | ~                         | Search: to search based<br>on filter selection<br>Reset: to clear all filters |
|                                                              |                             |                          |                    | )                                   | EXPORT TO EXCEL RESET   | SEARCH                    | Export to excel:<br>download result table<br>into excel                       |
| Result                                                       |                             |                          |                    |                                     |                         |                           |                                                                               |
| Displays result of all visitor sign up request               | DATE                        | NAME                     | ID / IC / PASSPORT | EMAIL ADDRESS                       | SECURITY VETTING STATUS | ACTION                    |                                                                               |
| based on filter                                              | 06/07/2022                  | Lim Joon                 | MB1234             | mingjoontest2@gmail.com             | APPROVED                | ø                         |                                                                               |
|                                                              |                             | Nurul Nabila Sharifuddin | 1053879            | nurulnabila.sharifu@petronas.com.my | COMPLETED               | <i>i</i>                  |                                                                               |
|                                                              |                             |                          |                    |                                     |                         | [                         |                                                                               |
| Δ                                                            |                             |                          |                    |                                     | 1 Click on              | to review request         |                                                                               |
| PETRONAS                                                     |                             |                          |                    |                                     | © 2022 F                | Petroliam Nasional Berhad | (PETRONAS)   14                                                               |

# **SECURITY VETTING**

6

PETRONAS

# 5

# **New Application**

This module shows how to create a new application in myArrival.

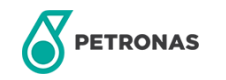

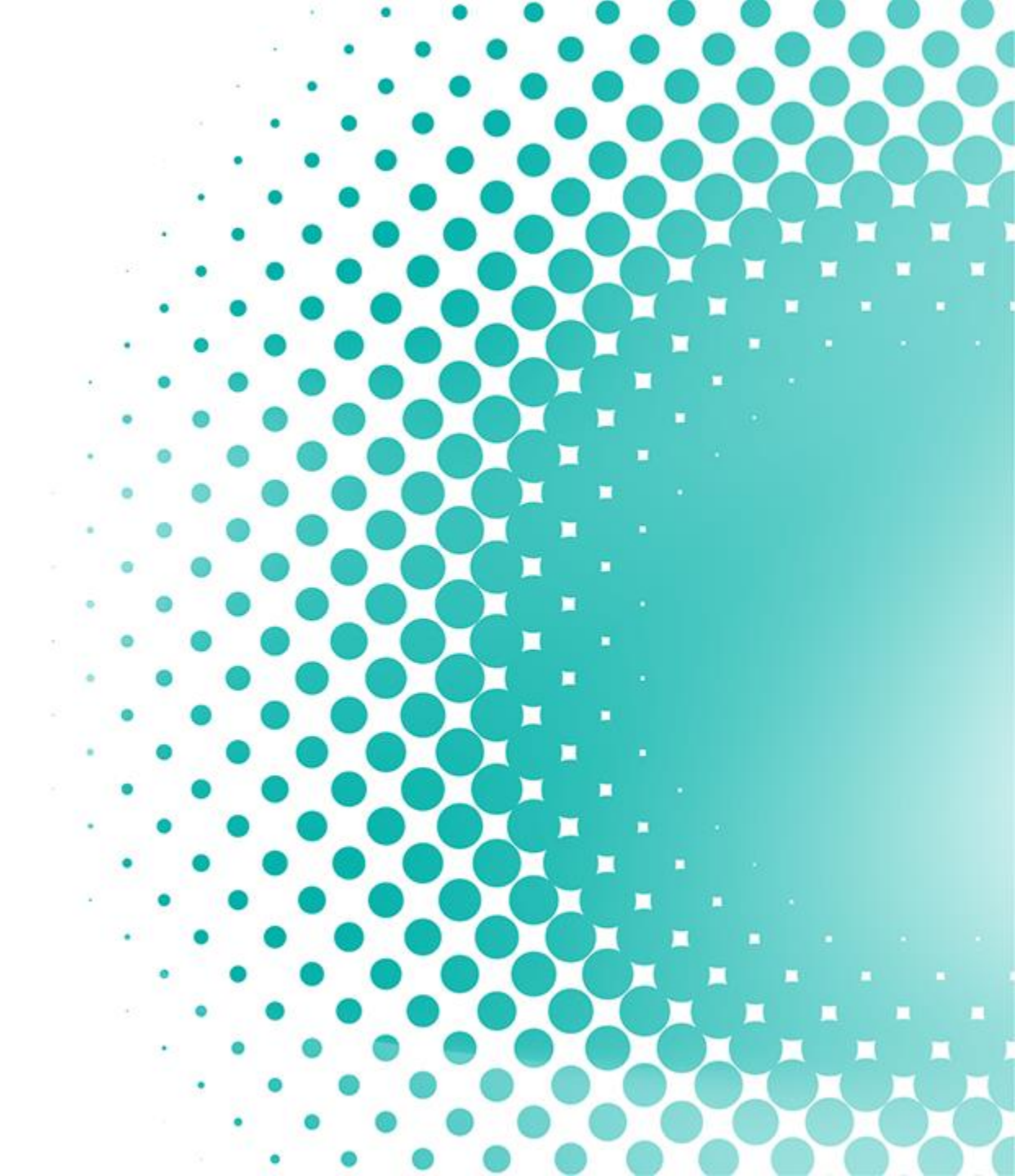

# **NEW APPLICATION**

|                      |    | Notifications                                     | Mark All as Read | k            |                                                                                                    |
|----------------------|----|---------------------------------------------------|------------------|--------------|----------------------------------------------------------------------------------------------------|
|                      | _  | <ul> <li>06 July 2022</li> <li>General</li> </ul> | Lim Ming Jo      | on           |                                                                                                    |
| 1 Click on Bell icon | 51 |                                                   |                  |              |                                                                                                    |
|                      |    |                                                   | 2 Click on H     | ost invitati | ion detail                                                                                                    |
|                      |    |                                                   |                  |              | Additional Note: If there are no<br>invitation detail found, please<br>inform your Host to resend the<br>invitation. Ensure that your em<br>and name is correctly provideo |
|                      |    |                                                   |                  | ю            |                                                                                                    |
|                      |    |                                                   |                  | -            |                                                                                                    |

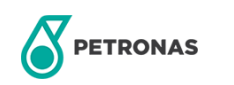

# **NEW APPLICATION (VISITOR)**

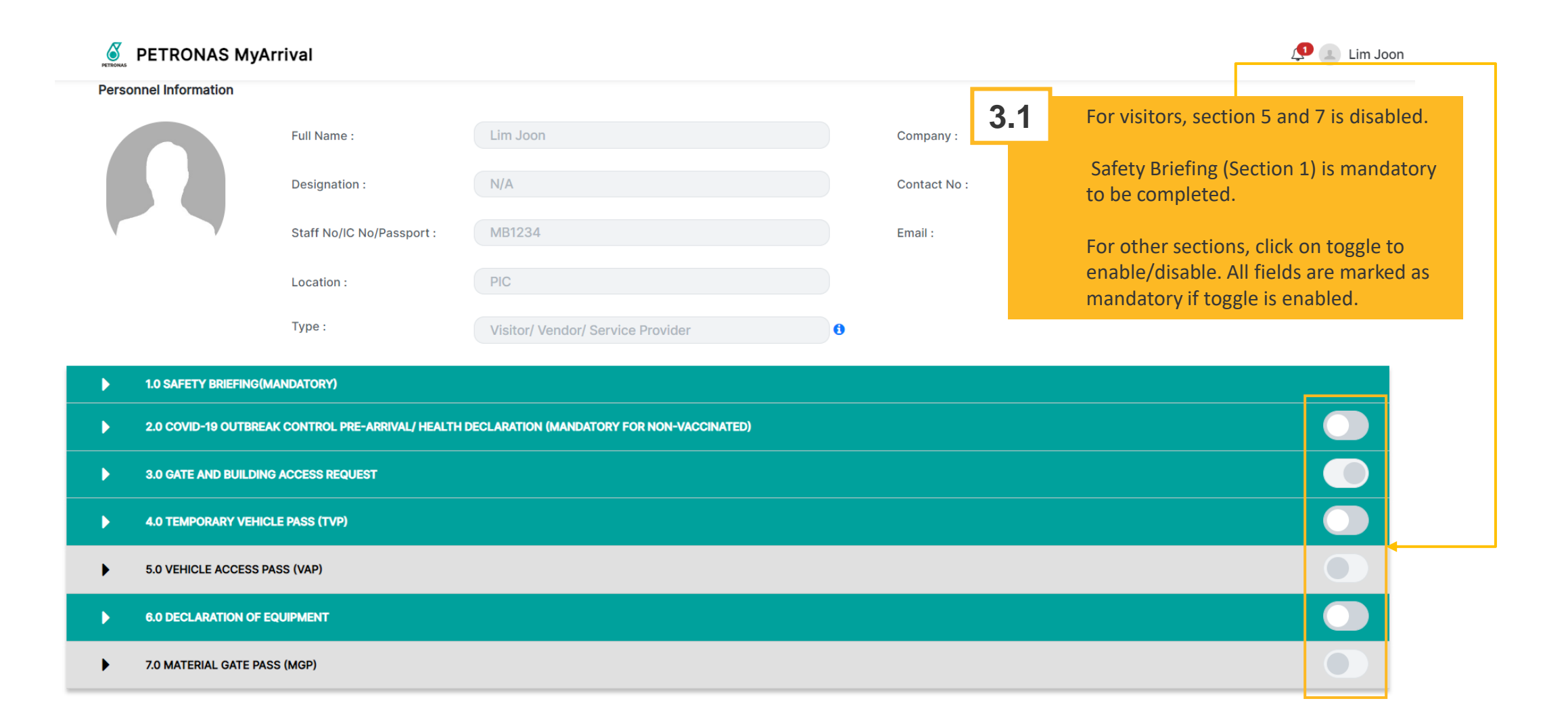

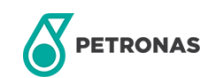

# **NEW APPLICATION (CONTRACTOR)**

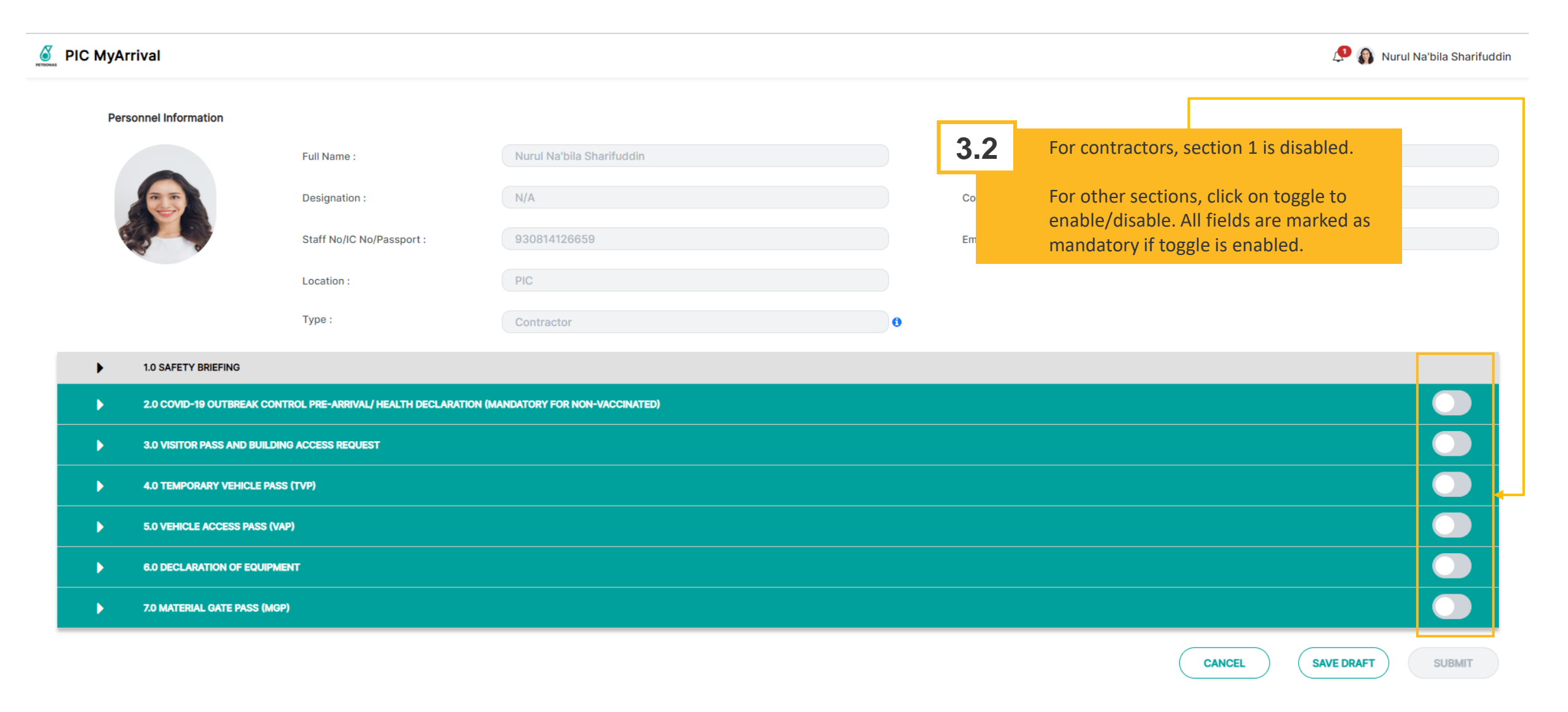

# **NEW APPLICATION (PETRONAS STAFF)**

#### **PETRONAS MyArrival**

🗘 🧕 Nurul Nabila Sharifuddir

| Pers | sonnel Information                                                                           |                           |                                  |   |                |                                                                                 |  |
|------|----------------------------------------------------------------------------------------------|---------------------------|----------------------------------|---|----------------|---------------------------------------------------------------------------------|--|
|      |                                                                                              | Full Name :               | Nurul Nabila Sharifuddin         |   | cor <b>3.2</b> | For PETRONAS Staff, Safety Briefing (Section 1) is not mandatory to be          |  |
|      | 25                                                                                           | Designation :             | Executive (Software Engineering) |   | Contact No     | completed.                                                                      |  |
|      |                                                                                              | Staff No/IC No/Passport : | 1053879                          |   | Email :        | For other sections, click on toggle to enable/disable. All fields are marked as |  |
|      |                                                                                              | Location :                | PIC                              |   |                | mandatory if toggle is enabled.                                                 |  |
|      |                                                                                              | Type :                    | Staff(Non PIC)                   | 0 |                |                                                                                 |  |
| Þ    | 1.0 SAFETY BRIEFING                                                                          |                           |                                  |   |                |                                                                                 |  |
| Þ    | 2.0 COVID-19 OUTBREAK CONTROL PRE-ARRIVAL/ HEALTH DECLARATION (MANDATORY FOR NON-VACCINATED) |                           |                                  |   |                |                                                                                 |  |
| Þ    | 3.0 GATE AND BUILDING ACCESS REQUEST                                                         |                           |                                  |   |                |                                                                                 |  |
| Þ    | 4.0 TEMPORARY VEHICLE PASS (TVP)                                                             |                           |                                  |   |                |                                                                                 |  |
| Þ    | 5.0 VEHICLE ACCESS PASS (VAP)                                                                |                           |                                  |   |                |                                                                                 |  |
| Þ    | 6.0 DECLARATION OF EQUIPMENT                                                                 |                           |                                  |   |                |                                                                                 |  |
| Þ    | 7.0 MATERIAL GATE PASS (MGP)                                                                 |                           |                                  |   |                |                                                                                 |  |
|      |                                                                                              |                           |                                  |   |                |                                                                                 |  |

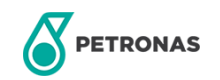

# **1.0 SAFETY BRIEFING**

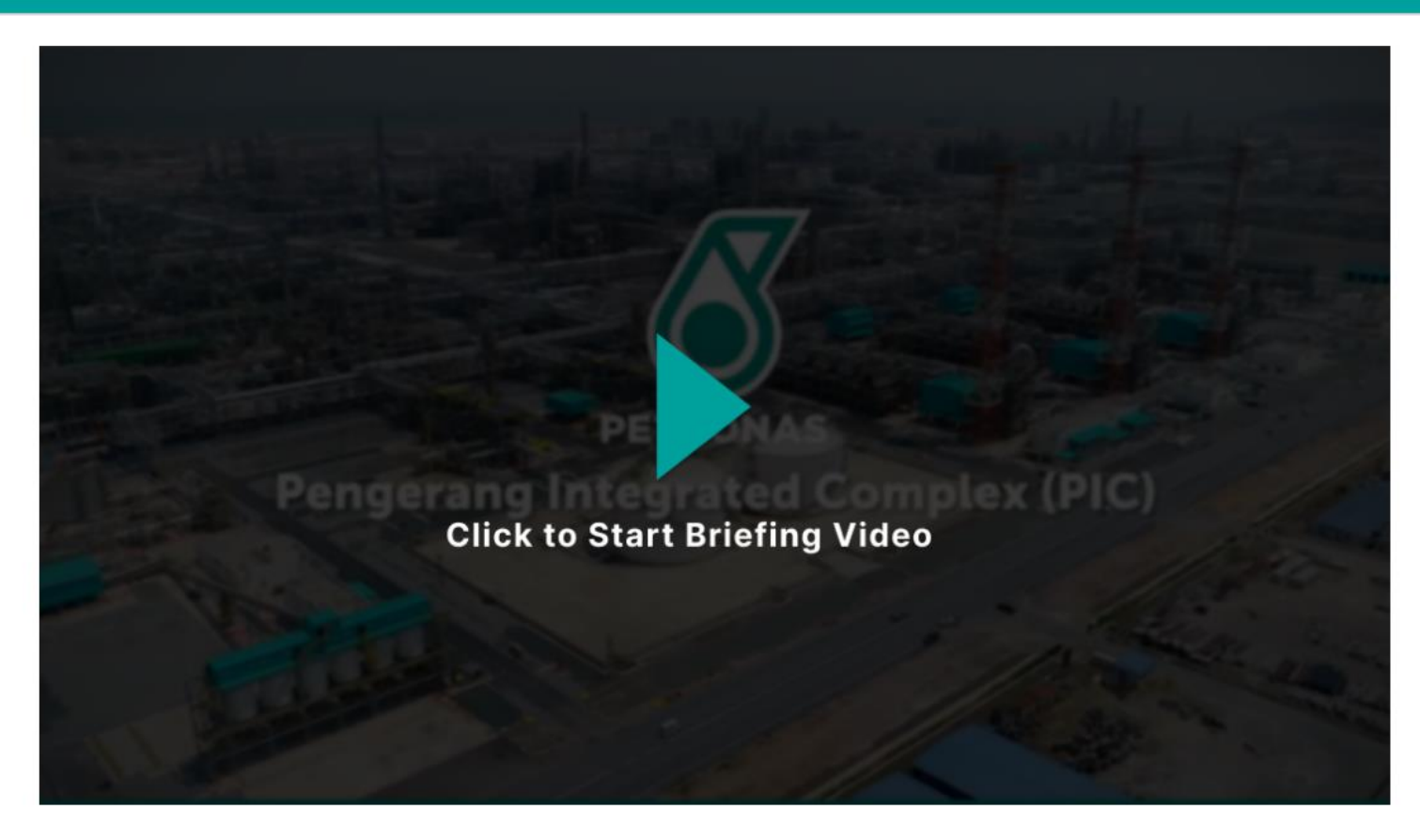

I here by confirm that I have undergone and understand PIC HSSE Briefing Video.

I agree to follow the instructions and HSSE rules that apply in Pengerang Integrated Complex (PIC).

I will accept any penalties mentioned in PARK Rules if I violate any rules in PIC.

Click here to download PIC Park Rules.

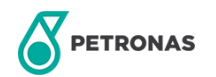

# **2.0 HEALTH DECLARATION (1)**

#### ▼ 2.0 COVID-19 OUTBREAK CONTROL PRE-ARRIVAL/ HEALTH DECLARATION (MANDATORY FOR NON-VACCINATED)

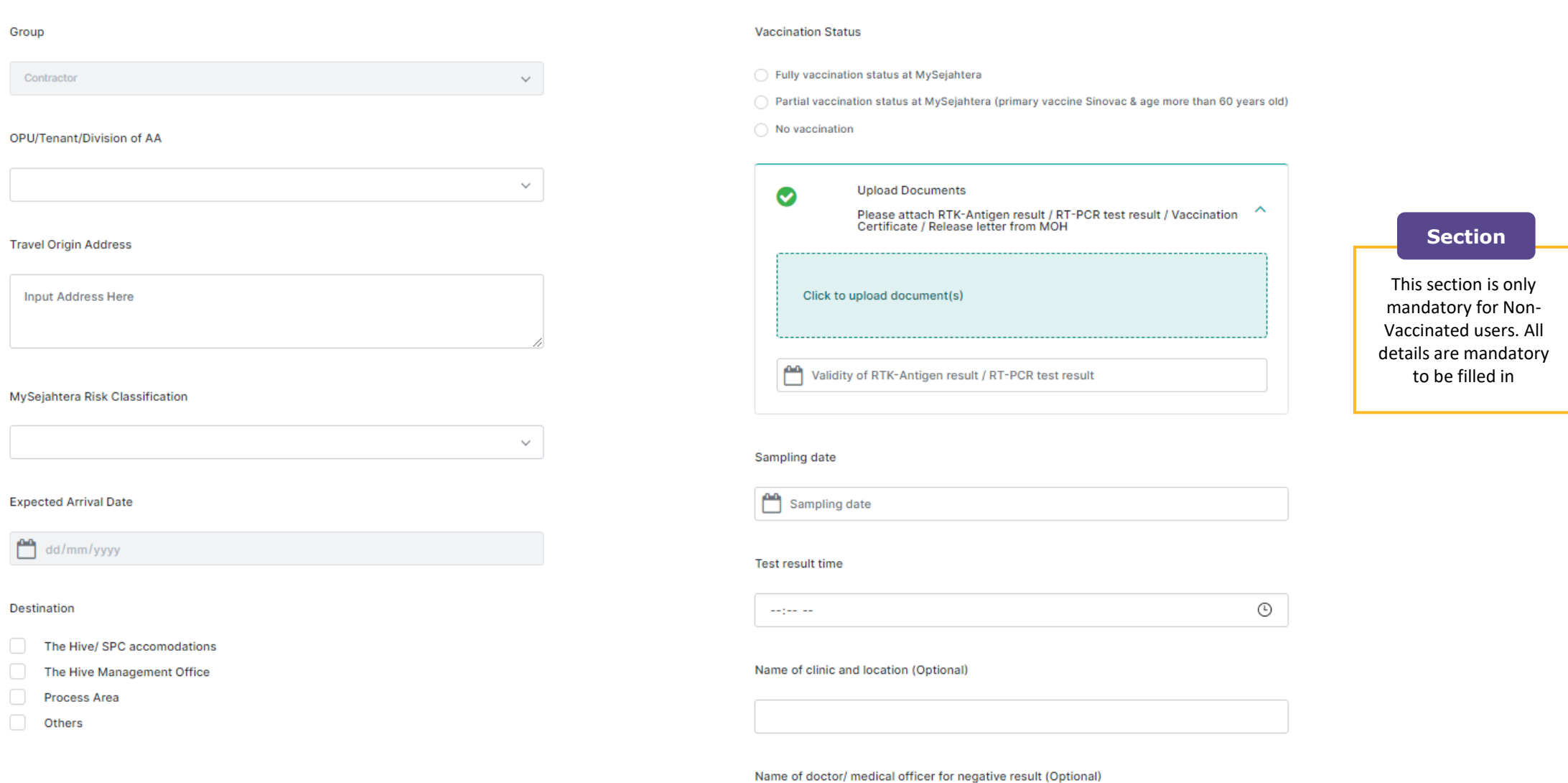

Open

# **2.0 HEALTH DECLARATION (2)**

Please answer the questions and check where appropriate. PERSONAL HISTORY

| QUESTIONS |                                                                                                | YES | NO |
|-----------|------------------------------------------------------------------------------------------------|-----|----|
| 1         | Are you exhibiting any symptoms listed below?                                                  | 0   | 0  |
| 2         | Have you attended any event / areas associated with known COVID-19 clusters?                   |     | 0  |
| 3         | Have you had close contact to confirmed or suspected case of COVID-19 within the past 14 days? |     | 0  |
| 4         | Have you travelled to any country outside Malaysia within the past 14 days?                    |     | 0  |
| 5         | Are you a MOH COVID-19 volunteer in the last 14 days?                                          |     | 0  |
| 6         | Are you currently serving Home Surveillance Order (HSO)?                                       |     | 0  |

In accordance with Malaysia's Personal Data Protection Act 2010 and the EU General Data Protection Regulation (GDPR), your personal or sensitive data is being collected for the purpose of workplace infection control in relation to the COVID-19 outbreak.

- I declare negative RTK result submitted to superior / area manager / contract owner.
- I consent to the collection and processing of my data for the above purpose.
- I declare that my close contacts and I did not engage in any activities or have any contacts that may potentially expose us to COVID-19.
- I declare that RTK Antigen / RT PCR test is eligible and conducted as per PIC entry requirement.
- I agree that all information declared are accurate and any false declaration could result in consequence management.

# **3.0 VISITOR PASS AND BUILDING ACCESS REQUEST**

| ▼ 3.0 VISITOR PASS AND BUILDING ACCESS REQUEST |         |                     |                                                                                         |
|------------------------------------------------|---------|---------------------|-----------------------------------------------------------------------------------------|
| Start Date                                     |         | End Date 05/10/2022 |                                                                                         |
| Entry Gate :                                   |         |                     | Entry Gate                                                                              |
| Main Gate                                      | MG2 😨   | × ~                 |                                                                                         |
| Process Gate                                   | PG M1 🚷 | х ~                 | Entry gate is auto-<br>populated based on                                               |
| Building Access :                              |         |                     | input from Host. Any                                                                    |
| Main Control Building (MCB)                    | Select  | ~                   | not allowed by the user.                                                                |
| Operator Shelter Building (OSB)                | Select  | ~                   |                                                                                         |
| HIVE / THMO                                    | Select  | ~                   |                                                                                         |
| Control Metering House                         | Select  | ~                   |                                                                                         |
| Sub-Station                                    | Select  | ~                   |                                                                                         |
| Laboratory Building                            | Select  | ~                   | Upload Documents     Please attach email communication for each building access request |
| Field Auxiliary Room (FAR)                     | Select  | ~                   |                                                                                         |
| Main Warehouse Building                        | Select  | ~                   | Click to upload document                                                                |
| Local Control Building / Room                  | Select  | ~                   | Name of Entry Gate/ Building Access (eg: MCB601)                                        |
| Others                                         | Select  | $\checkmark$        |                                                                                         |
|                                                |         |                     |                                                                                         |

# **4.0 TEMPORARY VEHICLE PASS (TVP) (1)**

#### ▼ 4.0 TEMPORARY VEHICLE PASS (TVP)

| ТVР Туре                  |   | Purpose                      |     |
|---------------------------|---|------------------------------|-----|
| Contractor                | ~ |                              | . 0 |
| Charle Date               |   | End Data                     |     |
| Start Date                |   | End Date                     |     |
|                           |   |                              |     |
| Application Type          |   | Type Of Vehicle              |     |
| Personal Vehicle          | ~ |                              | 1   |
| Vehicle Registration No   |   | Roadtax Expiry Date          |     |
|                           |   | Expiry Date                  |     |
|                           |   |                              |     |
| TVP Requirement           |   | Driver's license expiry date |     |
|                           | ~ | Expiry Date                  |     |
| OPU/Tenant/Division Of AA |   | TVP Collection Point         |     |
|                           | ~ |                              | r 🕚 |
|                           |   |                              |     |
|                           |   | ✓ Upload Documents           |     |
|                           |   |                              |     |
|                           |   | Click to upload document     |     |
|                           |   |                              |     |
|                           |   | ~                            |     |
|                           |   |                              |     |
|                           |   | UPLOAD                       |     |
|                           |   |                              |     |

| 25

# 4.0 TEMPORARY VEHICLE PASS (TVP) (2)

| _    | Document to upload for Personal vehicle                                                                                                    | Document to upload for Company vehicle                                                                                  |                                                        |
|------|----------------------------------------------------------------------------------------------------|----------------------------------------------------------------------------------------------------|--------------------------------------------------------|
|      | DOCUMENT NAME                                                                                                    | ATTACHMENT                                                                                                    | ACTION                                                 |
| Decl | aration :                                                                                                    |                                                                                                    |                                                        |
|      | I agree that the Vehicle will be used and operated in full compliance to PIC Park Rules, all road traffic regulat                                                      | ions issued by the relevant authorities, relevant PIC traffic procedures, and other applicable vehicle-use requiremen   | ts or guidelines issued by PRPC from time to time.     |
|      | I agree that the Vehicle in good working condition and safe including being operated in a reasonable manner<br>surrounding area, or damage to PETRONAS' reputation.    | that will not cause unnecessary damage to the Vehicle, other vehicles or the surrounding assets or area, injury to s    | elf, vehicle occupants or people in                    |
|      | I will be responsible to conduct general inspection of the Vehicle to ensure its road worthiness every time pr<br>functionality, and other critical vehicle functions. | ior to the Vehicle being operated, including checking the functionality of the Vehicle's system such as the signal, rea | ir and headlights, tire pressure and conditions, brake |

I will fully responsible and accountable for all costs associated with the Vehicle being operated not in compliance and also be subjected to applicable Consequence Management (CM) actions to the above Requirements. This includes damages to the Vehicle, fines or penalties by relevant authorities such as the police, PIC Security or other parties having jurisdiction, resulting from negligence, accidents, wrongful operation or usage, overloading, legal actions, speeding, illegal parking, etc.

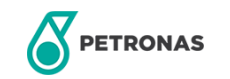

# **5.0 VEHICLE ACCESS PASS (VAP) (1)**

#### 5.0 VEHICLE ACCESS PASS (VAP)

| Application Date     |                    |                         |         |          |               |               |         |                |      |         |          |         |            |                   |
|----------------------|--------------------|-------------------------|---------|----------|---------------|---------------|---------|----------------|------|---------|----------|---------|------------|-------------------|
| Application Date     |                    |                         |         |          |               |               |         |                |      |         |          |         |            |                   |
| 03/10/2022           |                    |                         |         |          |               |               |         |                |      |         |          |         |            |                   |
| VAP Туре             |                    |                         |         |          |               |               | Pur     | pose           |      |         |          |         |            |                   |
| Contractor           |                    |                         |         |          | *             |               |         |                |      |         |          |         | ~ <b>9</b> |                   |
| Driver's license exp | piry date          |                         |         |          |               |               |         |                |      |         |          |         |            |                   |
| Expiry Date          |                    |                         |         |          |               |               |         |                |      |         |          |         |            |                   |
| Application Type     |                    |                         |         |          |               |               | Тур     | e of Vehicle   |      |         |          |         |            |                   |
| Personal Vehicle     |                    |                         |         |          | •             |               |         |                |      |         |          |         | ~          |                   |
| Vehicle Registratior | on No              |                         |         |          |               |               | Roa     | dtax Expiry Da | te   |         |          |         |            |                   |
|                      |                    |                         |         |          |               |               | Ċ       | Expiry Date    |      |         |          |         |            |                   |
| Vehicle Make         |                    |                         |         |          |               |               | VA      | Personal Vehi  | cle  |         |          |         |            |                   |
|                      |                    |                         |         |          |               |               |         |                |      |         |          |         | ~ 0        |                   |
|                      |                    |                         |         |          |               |               |         |                |      |         |          |         |            |                   |
| Vehicle Model        |                    |                         |         |          |               |               |         |                |      |         |          |         |            |                   |
|                      |                    |                         |         |          |               |               |         |                |      |         |          |         |            |                   |
| Vehicle Body Color   | r                  |                         |         |          |               |               |         |                |      |         | C        | RESET   | DD         |                   |
|                      |                    |                         |         |          |               |               |         |                |      |         |          |         |            |                   |
|                      |                    |                         |         |          |               |               |         |                |      |         | ,        | /AP     |            |                   |
| APPLICATION<br>TYPE  | TYPE OF<br>VEHICLE | VEHICLE<br>REGISTRATION | LICENSE | PUSPAKOM | PSV<br>EXPIRY | GDL<br>EXPIRY | ROADTAX | MAKE<br>AND    | BODY | PURPOSE | PERSONAL | COMPANY | ACTION     | PAYMENT RECEIPT 9 |

Open

# 5.0 VEHICLE ACCESS PASS (VAP) (2)

| 0 | Upload Documents         |
|---|--------------------------|
|   | Click to upload document |
| · | ~                        |
|   | UPLOAD                   |

| Document to uploa | ad for Personal vehicle |
|-------------------|-------------------------|
|-------------------|-------------------------|

Document to upload for Company vehicle

|       | DOCUMENT NAME                                                                                                    |                                                                   | ATTACHMENT                                                                                                    |                             | ACTION                         |
|-------|----------------------------------------------------------------------------------------------------|-------------------------------------------------------------------|----------------------------------------------------------------------------------------------------|-----------------------------|--------------------------------|
| VAP   | Period                                                                                                    |                                                                   | OPU/Tenant/ Division of AA                                                                                                    |                             |                                |
|       | 03/10/2022 - 03/10/2023                                                                                                    |                                                                   |                                                                                                    | ~                           |                                |
|       |                                                                                                    |                                                                   |                                                                                                    |                             |                                |
| Decla | ration :                                                                                                    |                                                                   |                                                                                                    |                             |                                |
|       | I agree that the Vehicle will be used and operated in full compliance to PIC Park Rules, all road traffic regulation                                                                                                    | ons issued by the relevant auth                                   | orities, relevant PIC traffic procedures, and other applicable vehicle-use requiremen                                                                        | ts or guidelines issued by  | PRPC from time to time.        |
|       | I agree that the Vehicle in good working condition and safe including being operated in a reasonable manner<br>surrounding area, or damage to PETRONAS' reputation.                                                                    | that will not cause unnecessar                                    | y damage to the Vehicle, other vehicles or the surrounding assets or area, injury to se                                                                      | elf, vehicle occupants or p | people in                      |
|       | I will be responsible to conduct general inspection of the Vehicle to ensure its road worthiness every time pri<br>functionality, and other critical vehicle functions.                                                                | or to the Vehicle being operate                                   | d, including checking the functionality of the Vehicle's system such as the signal, rea                                                                      | r and headlights, tire pres | ssure and conditions, brake    |
|       | I will fully responsible and accountable for all costs associated with the Vehicle being operated not in complia<br>relevant authorities such as the police, PIC Security or other parties having jurisdiction, resulting from neglige | nce and also be subjected to a<br>ence, accidents, wrongful opera | pplicable Consequence Management (CM) actions to the above Requirements. This<br>ation or usage, overloading, legal actions, speeding, illegal parking, etc. | includes damages to the     | Vehicle, fines or penalties by |

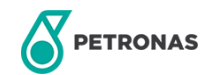

# **6.0 DECLARATION OF EQUIPMENT**

| 6.0 DECLARATION OF EQUIPMENT |                           |           |                 |   |
|------------------------------|---------------------------|-----------|-----------------|---|
| Category Item                | Brand/Model/Specification | Serial No | Quantity Remark | • |

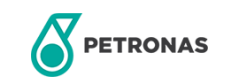

# 7.0 MATERIAL GATE PASS (1)

#### ▼ 7.0 MATERIAL GATE PASS (MGP)

| Driver's Company Name   |   | Applicant/Host Name                |
|-------------------------|---|------------------------------------|
| Select                  | ~ | Nurul Na'bila Sharifuddin          |
| Driver Name             |   | Driver IC No / Passport No         |
|                         |   |                                    |
| Vehicle Registration No |   | Vehicle Type                       |
|                         |   | ~                                  |
| Collecting Point        |   | Delivery Point                     |
|                         |   |                                    |
| Date                    |   | Material Category                  |
| 03/10/2022              |   | ~                                  |
| Purpose                 |   |                                    |
|                         |   | Upload Consignment Note (Optional) |
|                         |   | Click to upload document(s)        |
|                         |   |                                    |
|                         |   |                                    |

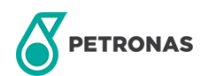

# 7.0 MATERIAL GATE PASS (2)

| Item Description           | Quantity | Remark |            |                            | - |
|----------------------------|----------|--------|------------|----------------------------|---|
|                            |          |        |            | Click to upload item photo | e |
|                            |          |        |            |                            |   |
| Approver                   |          |        |            |                            |   |
| OPU/Tenant/ Division of AA |          |        | Contractor |                            |   |
| Select                     |          | ~      | Select     |                            | ~ |
|                            |          |        |            |                            |   |

CANCEL ) (SAVE DRAFT ) SUBMIT

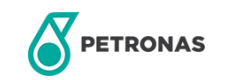

# 6 Review (Health Declaration )

This module is for all reviewers to review (approve/reject) details of users.

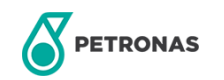

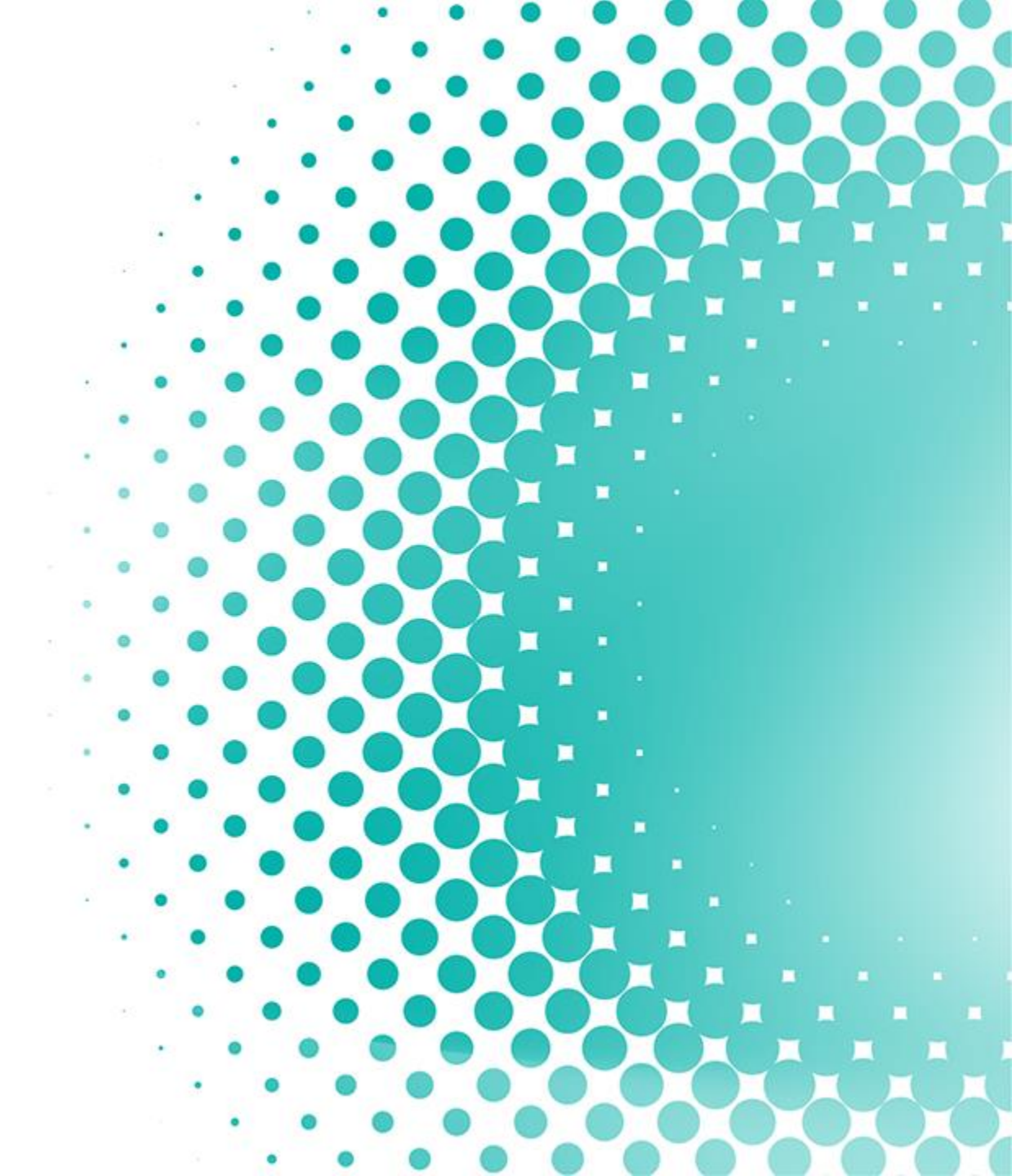

# **REVIEW (HEALTH DECLARATION)**

This page allows Health Declaration AA to review Health Declaration Form

|                                                 |                               | IAS MyArrival          |              |                                |                         |                  | 🔮 Lim                 | Ming Joon                                                                     |
|-------------------------------------------------|-------------------------------|------------------------|--------------|--------------------------------|-------------------------|------------------|-----------------------|-------------------------------------------------------------------------------|
| Filter                                          | PENDING REVIEW (HE            | ALTH DECLARATION FORM) |              |                                |                         |                  |                       | Buttons                                                                       |
| Filter the result by inputting/selecting values | Submission Date :             |                        |              | Company :                      |                         |                  | ~                     | Search: to search based<br>on filter selection<br>Reset: to clear all filters |
|                                                 | Name :<br>ID/IC No/Passport : |                        |              | Email Address<br>Form Status : |                         |                  | ~                     | Export to excel:<br>download result table<br>into excel                       |
|                                                 |                               |                        |              |                                | EXPOR                   | T TO EXCEL RESET | SEARCH                |                                                                               |
| <b>Result</b><br>Displays result of all         | SUBMISSION DATE               | NAME                   | ID           | COMPANY                        | EMAIL ADDRESS           | FORM STATUS      | ACTION                |                                                                               |
| contractor forms based<br>on filter             | 04-07-2022                    | IZATUL HAFINAZ RAJAB   | 850614016842 | N/A                            | izatulhafinaz@gmail.com | APPROVED         | ø                     |                                                                               |
|                                                 | 04-07-2022                    | Kharul Anwar Johari    | 840504045619 | EXACT OIL & GAS SDN BHD        | jkharulanwar@gmail.com  | PENDING APPROVAL |                       |                                                                               |
|                                                 | 04-07-2022                    | Ahmad Kamal Abu Bakar  | 770420026698 | EXACT OIL & GAS SDN BHD        | ahkamal129@gmail.com    | APPROVED         |                       |                                                                               |
|                                                 |                               |                        |              |                                | 1                       | Click on 🥒 to    | review form           |                                                                               |
| PETRONAS                                        |                               |                        |              |                                | •                       | © 2022 Petrolia  | am Nasional Berhad (F | PETRONAS)                                                                     |

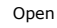

# **REVIEW (HEALTH DECLARATION)**

|   | NAS MyArrival                                                                                  |   | Lim Ming Joon |
|---|------------------------------------------------------------------------------------------------|---|---------------|
|   | Loss of taste                                                                                  |   |               |
| 2 | Have you attended any event / areas associated with known COVID-19 clusters?                   | 0 |               |
| 3 | Have you had close contact to confirmed or suspected case of COVID-19 within the past 14 days? | 0 |               |
| 4 | Have you travelled to any country outside Malaysia within the past 14 days?                    | 0 |               |
| 5 | Are you a MOH COVID-19 volunteer in the last 14 days?                                          | 0 |               |
| 6 | Are you currently serving Home Surveillance Order (HSO)?                                       | 0 |               |

In accordance with Malaysia's Personal Data Protection Act 2010 and the EU General Data Protection Regulation (GDPR), your personal or sensitive data is being collected for the purpose of workplace infection control in relation to the COVID-19 outbreak.

- $\checkmark$ I declare negative RTK result submitted to superior / area manager / contract owner.
- $\checkmark$ I consent to the collection and processing of my data for the above purpose.
- $\checkmark$ I declare that my close contacts and I did not engage in any activities or have any contacts that may potentially expose us to COVID-19.
- $\checkmark$ I declare that RTK Antigen / RT PCR test is eligible and conducted as per PIC entry requirement.
- $\checkmark$ I agree that all information declared are accurate and any false declaration could result in consequence management.

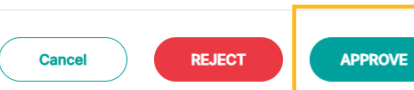

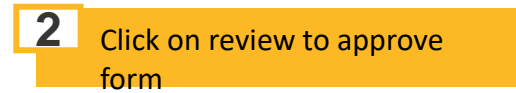

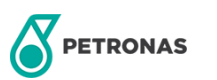

Form

Reviewer will be able to view details but cannot edit

# 7 Review (Gate and Building Access)

This module is for all reviewers to review (approve/reject) details of users.

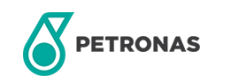

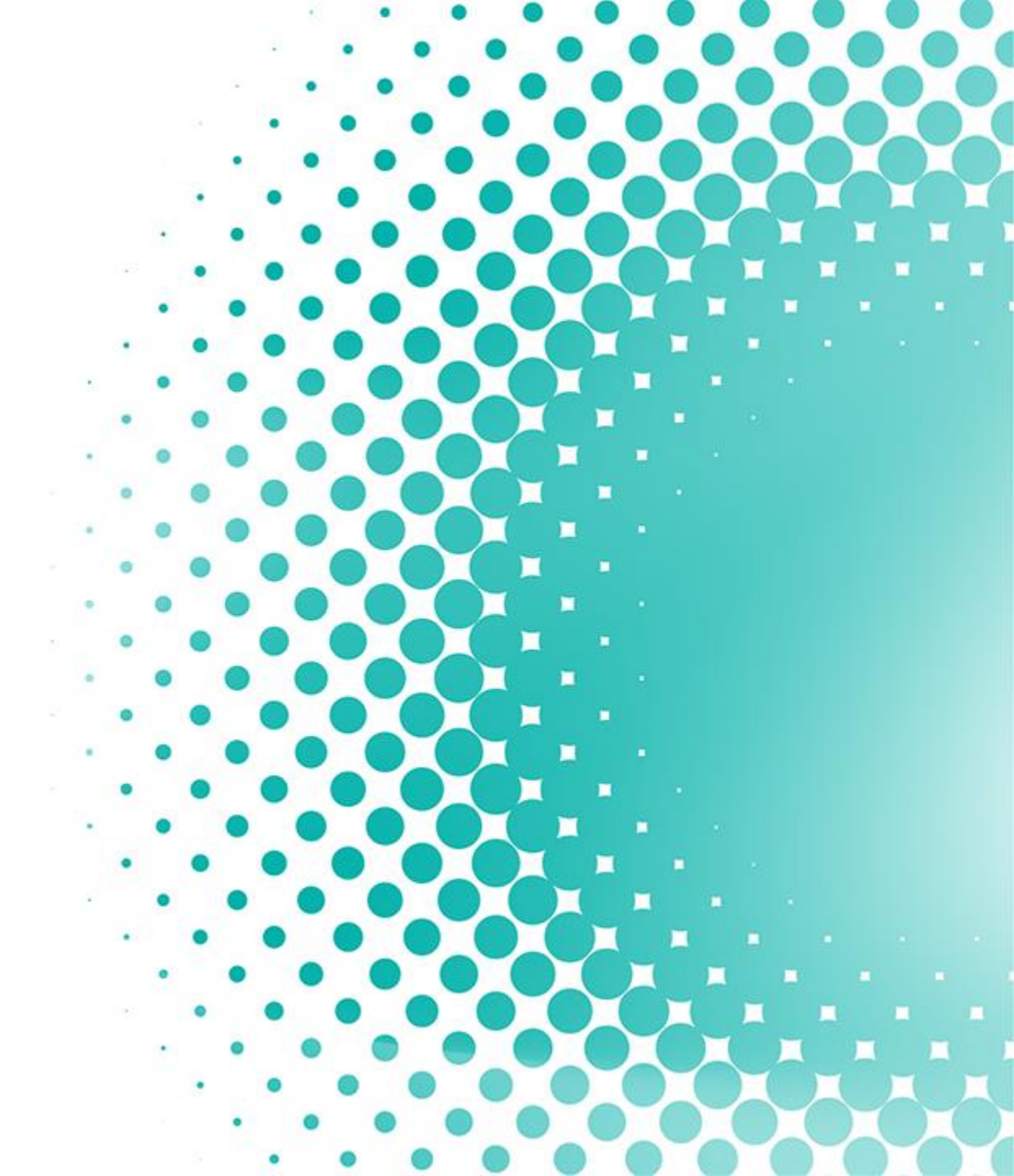

# **REVIEW (GATE AND BUILDING ACCESS)**

#### This page allows AA to review Gate and Building Access

|                                                  | ≡    |                         | NAS MyArrival              |              |                                         |                               |             | 🌘 Lim  | I Ming Joon |                                                                         |
|--------------------------------------------------|------|-------------------------|----------------------------|--------------|-----------------------------------------|-------------------------------|-------------|--------|-------------|-------------------------------------------------------------------------|
| - Filter                                         | PEN  | DING REVIEW (G          | ATE AND BUILDING ACCESS RE | QUEST)       |                                         |                               |             |        |             | Button                                                                  |
| Filter the result by nputting/selecting values   | Sut  | omission Date :<br>me : |                            |              | Company :<br>Email Address              | 5:                            |             | ~      |             | Search: to searc<br>on filter sele<br>Reset: to clear a<br>Export to ex |
|                                                  | ID/I | IC No/Passport :        |                            |              | Form Status :                           |                               |             |        |             | download resu<br>into exce                                              |
|                                                  |      |                         |                            |              |                                         |                               |             | ULANGI |             |                                                                         |
| Result                                           |      | SUBMISSION DATE         | NAME                       | ID           | COMPANY                                 | EMAIL ADDRESS                 | FORM STATUS | ACTION |             |                                                                         |
| Displays result of all<br>contractor forms based |      | 04-07-2022              | IZATUL HAFINAZ RAJAB       | 850614016842 | N/A                                     | izatulhafinaz@gmail.com       | APPROVED    | ø      |             |                                                                         |
| on filter                                        |      | 04-07-2022              | Kharul Anwar Johari        | 840504045619 | EXACT OIL & GAS SDN BHD                 | jkharulanwar@gmail.com        | APPROVED    | ø      |             |                                                                         |
|                                                  |      | 04-07-2022              | Ahmad Sabrun Ihsan         | 1059918      | Pengerang Refining Company Sdn.<br>Bhd. | ahmadsabrun.ihsa@prefchem.com | APPROVED    | ø      |             |                                                                         |
|                                                  |      |                         |                            |              |                                         |                               |             |        |             |                                                                         |

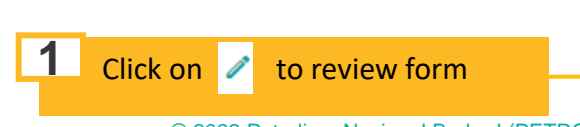

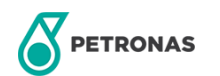

| <b>PETRONAS MyArrival</b>     |                               |      |            | 🕘 Lim Ming Joon | view details but cann |
|-------------------------------|-------------------------------|------|------------|-----------------|-----------------------|
| HIVE / THMO                   | Select                        | ~    |            |                 | edit                  |
| Control Metering House        | Select                        | ~    |            |                 |                       |
| Sub-Station                   | Select                        | ~    |            |                 |                       |
| Laboratory Building           | Select                        | ~    |            |                 |                       |
| Building                      | Select                        | ~    |            |                 |                       |
| Field Auxiliary Room (FAR)    | Select                        | ~    |            |                 |                       |
| Main Warehouse Building       | Select                        | ~    |            |                 |                       |
| Local Control Building / Room | Select                        | ~    |            |                 |                       |
| Others                        | Select                        | ~    |            |                 |                       |
|                               |                               |      |            |                 |                       |
| NAM                           | E OF GATE AND BUILDING ACCESS |      | ATTACHMENT |                 |                       |
|                               | No item to                    | show |            |                 |                       |
|                               |                               |      |            |                 |                       |
|                               |                               |      | Cancel     |                 |                       |
|                               |                               |      |            |                 |                       |

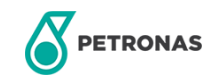

# 8 Review (Temporary Vehicle Pass)

This module is for all reviewers to review (approve/reject) details of users.

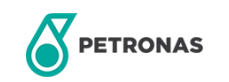

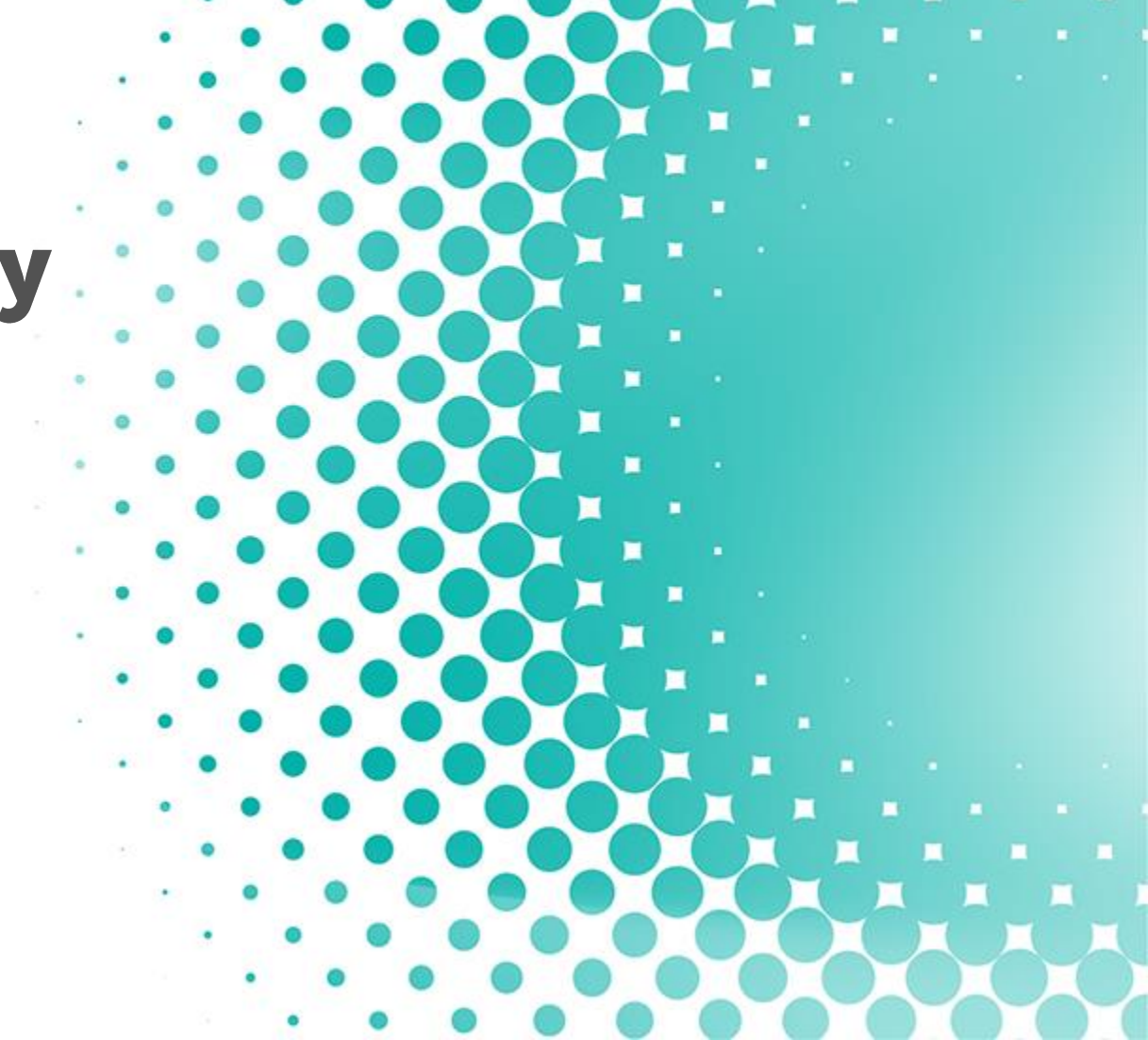

# **REVIEW (TEMPORARY VEHICLE PASS)**

#### This page allows AA to review Temporary Vehicle Pass section

|                                                  |                     | ONAS MyArrival          |              |                         |                               |                     | J 1     | im Ming Joon                                         |
|--------------------------------------------------|---------------------|-------------------------|--------------|-------------------------|-------------------------------|---------------------|---------|------------------------------------------------------|
| <b>↓</b>                                         | PENDING REVIEW (1   | TEMPORARY VEHICLE PASS) |              |                         |                               |                     |         | Button<br>Search: to search<br>on filter selec       |
| Filter                                           | Submission Date :   |                         |              | Company :               |                               |                     | ~       | Reset: to clear a<br>Export to ex-<br>download resul |
| inputting/selecting values                       | Name :              |                         |              | Email Addre             | ess:                          |                     |         | into exce                                            |
|                                                  | ID/IC No/Passport : |                         |              | Form Statu              | s :                           |                     | ~       |                                                      |
|                                                  |                     |                         |              |                         | EXPO                          | RT TO EXCEL         | SEAR    | сн                                                   |
|                                                  |                     |                         |              |                         |                               |                     |         |                                                      |
| Result                                           | SUBMISSION DATE     | NAME                    | ID           | COMPANY                 | EMAIL ADDRESS                 | FORM STATUS         | ACTION  |                                                      |
| Displays result of all<br>contractor forms based | 04-07-2022          | IZATUL HAFINAZ RAJAB    | 850614016842 | N/A                     | izatulhafinaz@gmail.com       | APPROVED            | ø       |                                                      |
| on men                                           | 04-07-2022          | Kharul Anwar Johari     | 840504045619 | EXACT OIL & GAS SDN BHD | jkharulanwar@gmail.com        | PENDING APPROVAL    | ø       |                                                      |
|                                                  | 04-07-2022          | Musa Albakri Saad       | C0055250     | N/A                     | musaalbakri.saad@prefchem.com | APPROVED            | ø       |                                                      |
|                                                  |                     |                         |              |                         | 1                             | Click on 🖍 to revie | ew form |                                                      |

# **REVIEW (TEMPORARY VEHICLE PASS)**

|                                                                                                    | 👹 Lim Ming J                                                                                                    | loon | Reviewer will be able to        |
|----------------------------------------------------------------------------------------------------|----------------------------------------------------------------------------------------------------|------|---------------------------------|
| Insurance Cover Note                                                                                                    | WhatsApp Image 2022-06-26 at 1.10.02 PM.jpeg                                                                                                    |      | view details but cannot<br>edit |
| Malaysia / International Driving License                                                                                                    | WhatsApp Image 2022-06-26 at 1.09.50 PM.jpeg                                                                                                    |      |                                 |
| For HIVE/ SPC resident                                                                                                    | Competency.pdf                                                                                                    |      |                                 |
| PUSPAKOM                                                                                                    | WhatsApp Image 2022-06-28 at 12.02.43 PM.jpeg                                                                                                    |      |                                 |
| Declaration :                                                                                                    |                                                                                                    |      |                                 |
| I agree that the Vehicle will be used and operated in full compliance to PIC Park Rules, all road traffic regrequirements or guidelines issued by PRPC from time to time.                                                                                                    | ulations issued by the relevant authorities, relevant PIC traffic procedures, and other applicable vehicle-use                                                                                                    |      |                                 |
| I agree that the Vehicle in good working condition and safe including being operated in a reasonable mar assets or area, injury to self, vehicle occupants or people in surrounding area, or damage to PETRONAS' in the second second | nner that will not cause unnecessary damage to the Vehicle, other vehicles or the surrounding reputation.                                                                                                    |      |                                 |
| I will be responsible to conduct general inspection of the Vehicle to ensure its road worthiness every time<br>signal, rear and headlights, tire pressure and conditions, brake functionality, and other critical vehicle functionality.                                                                                                    | e prior to the Vehicle being operated, including checking the functionality of the Vehicle's system such as the<br>actions.                                                                                            |      |                                 |
| <ul> <li>I will fully responsible and accountable for all costs associated with the Vehicle being operated not in con</li> <li>Requirements. This includes damages to the Vehicle, fines or penalties by relevant authorities such as the or usage, overloading, legal actions, speeding, illegal parking, etc.</li> </ul>                                                                                                    | mpliance and also be subjected to applicable Consequence Management (CM) actions to the above<br>e police, PIC Security or other parties having jurisdiction, resulting from negligence, accidents, wrongful operation |      |                                 |
|                                                                                                    | Cancel REJECT APPROVE                                                                                                    |      |                                 |
|                                                                                                    |                                                                                                    |      |                                 |

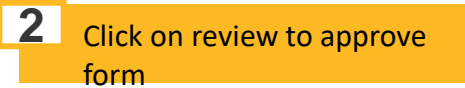

Form

# 9 Review (Vehicle Access Pass)

This module is for all reviewers to review (approve/reject) details of users.

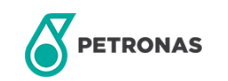

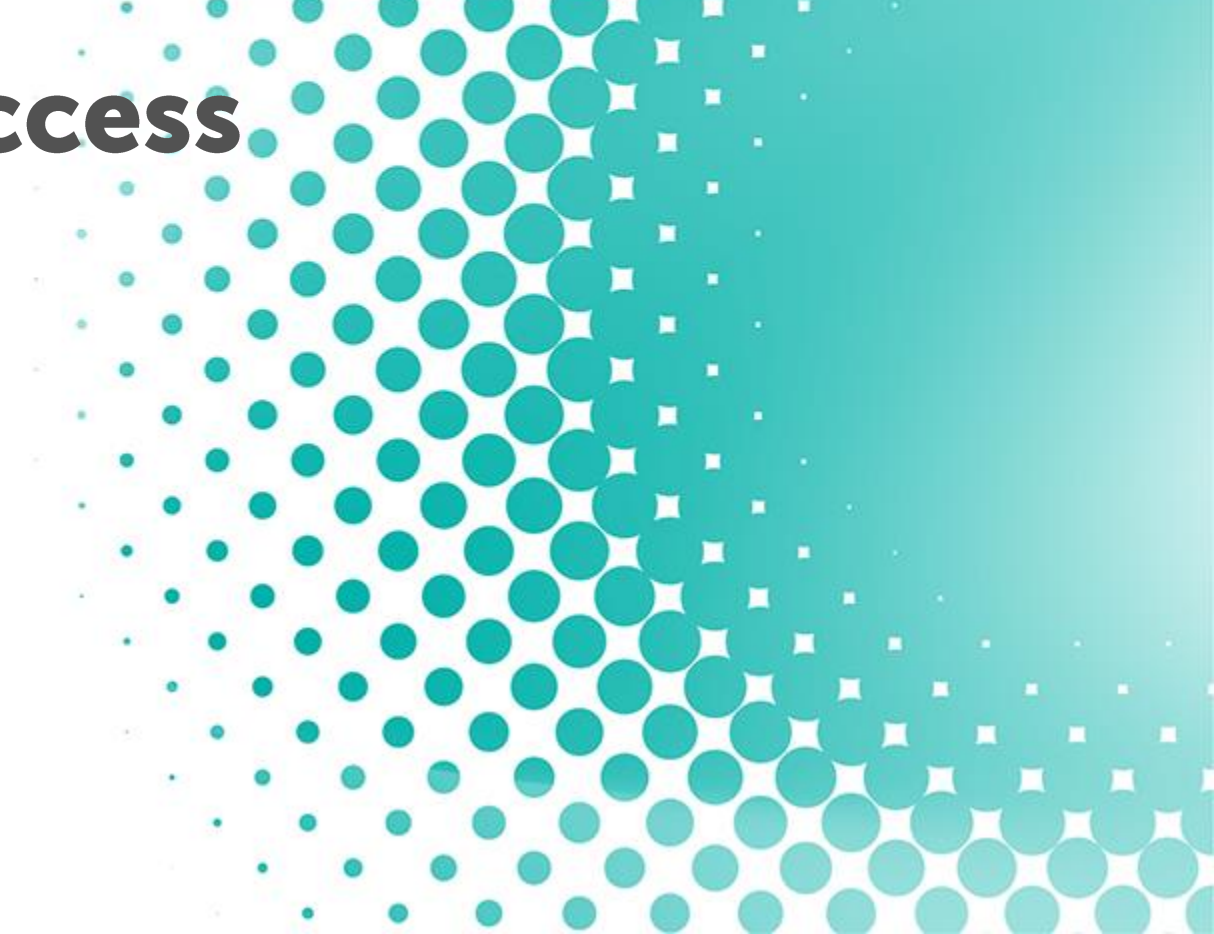

# **REVIEW (VEHICLE ACCESS PASS)**

This page allows AA to review Vehicle Access Pass section.

|                                                 |                     | NAS MyArrival            |              |                                         |                                     |                  | 🔮 Lim Ming Joc | n                                                       |
|-------------------------------------------------|---------------------|--------------------------|--------------|-----------------------------------------|-------------------------------------|------------------|----------------|---------------------------------------------------------|
| Filter                                          | PENDING REVIEW (VI  | EHICLE ACCESS PASS)      |              |                                         |                                     |                  |                |                                                         |
| Filter the result by inputting/selecting values | Submission Date :   |                          |              | Company :                               |                                     |                  | ~              | Buttons                                                 |
|                                                 | Name :              |                          |              | Email Addres                            | SS :                                |                  |                | Search: to search based                                 |
|                                                 | ID/IC No/Passport : |                          |              | Form Status                             | :                                   |                  | ~              | on filter selection<br>Reset: to clear all filters      |
|                                                 |                     |                          |              |                                         | EXPORT                              | TO EXCEL RESE    | SEARCH         | Export to excel:<br>download result table<br>into excel |
|                                                 |                     |                          |              |                                         |                                     |                  |                |                                                         |
| Result                                          | SUBMISSION DATE     | NAME                     | ID           | COMPANY                                 | EMAIL ADDRESS                       | FORM STATUS      | ACTION         |                                                         |
| Displays result of all contractor forms based   | 01-07-2022          | Lim Ming Joon            | 951123146581 | N/A                                     | limmingjoon@gmail.com               | APPROVED         | ø              |                                                         |
| on filter                                       | 28-06-2022          | Nurul Nabila Sharifuddin | 1053879      | N/A                                     | nurulnabila.sharifu@petronas.com.my | APPROVED         |                |                                                         |
|                                                 | 28-06-2022          | Trinh Van Hai            | 6666666      | Pengerang Refining Company Sdn.<br>Bhd. | haitrinh.dev666@gmail.com           | PENDING APPROVAL | ø              |                                                         |
|                                                 |                     |                          |              |                                         |                                     |                  |                |                                                         |

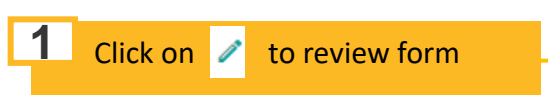

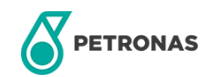

| PETRONAS                                                                                                    |                                                                                                    | 🔮 Lim Ming Joon                                                                                                    | view details but car<br>edit |
|----------------------------------------------------------------------------------------------------|----------------------------------------------------------------------------------------------------|----------------------------------------------------------------------------------------------------|------------------------------|
| Malaysia / International Drivin                                                                                                    | g License                                                                                                    | MB Synergy DO (1) (1) (1).pdf                                                                                                    | cuit                         |
| VAP Period                                                                                                    | OPU/Tenant/ Division of AA                                                                                                    |                                                                                                    |                              |
| 28/06/2022 - 28/06/2023                                                                                                    | P37 Solar Staff                                                                                                    | ~ <b>U</b>                                                                                                    |                              |
| Declaration :                                                                                                    |                                                                                                    |                                                                                                    |                              |
| I agree that the Vehicle will be used and operated in full com                                                                                                    | pliance to PIC Park Rules, all road traffic regulations issued by the relevant authoriti                                                                                                  | ties, relevant PIC traffic procedures, and other applicable vehicle-use                                                                   |                              |
| <ul> <li>I agree that the Vehicle in good working condition and safe in</li> </ul>                                                                                                    | <br>ncluding being operated in a reasonable manner that will not cause unnecessary da                                                                                                    | amage to the Vehicle, other vehicles or the surrounding                                                                                   |                              |
| assets or area, injury to self, vehicle occupants or people in s                                                                                                    | surrounding area, or damage to PETRONAS' reputation.                                                                                                    |                                                                                                    |                              |
| I will be responsible to conduct general inspection of the Vel<br>signal, rear and headlights, tire pressure and conditions, brail                                                                 | hicle to ensure its road worthiness every time prior to the Vehicle being operated, in<br>ke functionality, and other critical vehicle functions.                                         | ncluding checking the functionality of the Vehicle's system such as the                                                                   |                              |
| I will fully responsible and accountable for all costs associate<br>Requirements. This includes damages to the Vehicle, fines o<br>or usage, overloading, legal actions, speeding, illegal parking | ed with the Vehicle being operated not in compliance and also be subjected to appli<br>r penalties by relevant authorities such as the police, PIC Security or other parties h<br>g, etc. | licable Consequence Management (CM) actions to the above<br>having jurisdiction, resulting from negligence, accidents, wrongful operation |                              |
|                                                                                                    |                                                                                                    |                                                                                                    |                              |
|                                                                                                    |                                                                                                    |                                                                                                    |                              |
|                                                                                                    |                                                                                                    | Cancel REJECT APPROVE                                                                                                    |                              |

form

# 10 Review (Declaration of Equipment)

This module is for all reviewers to review (approve/reject) details of users.

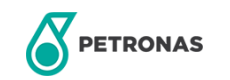

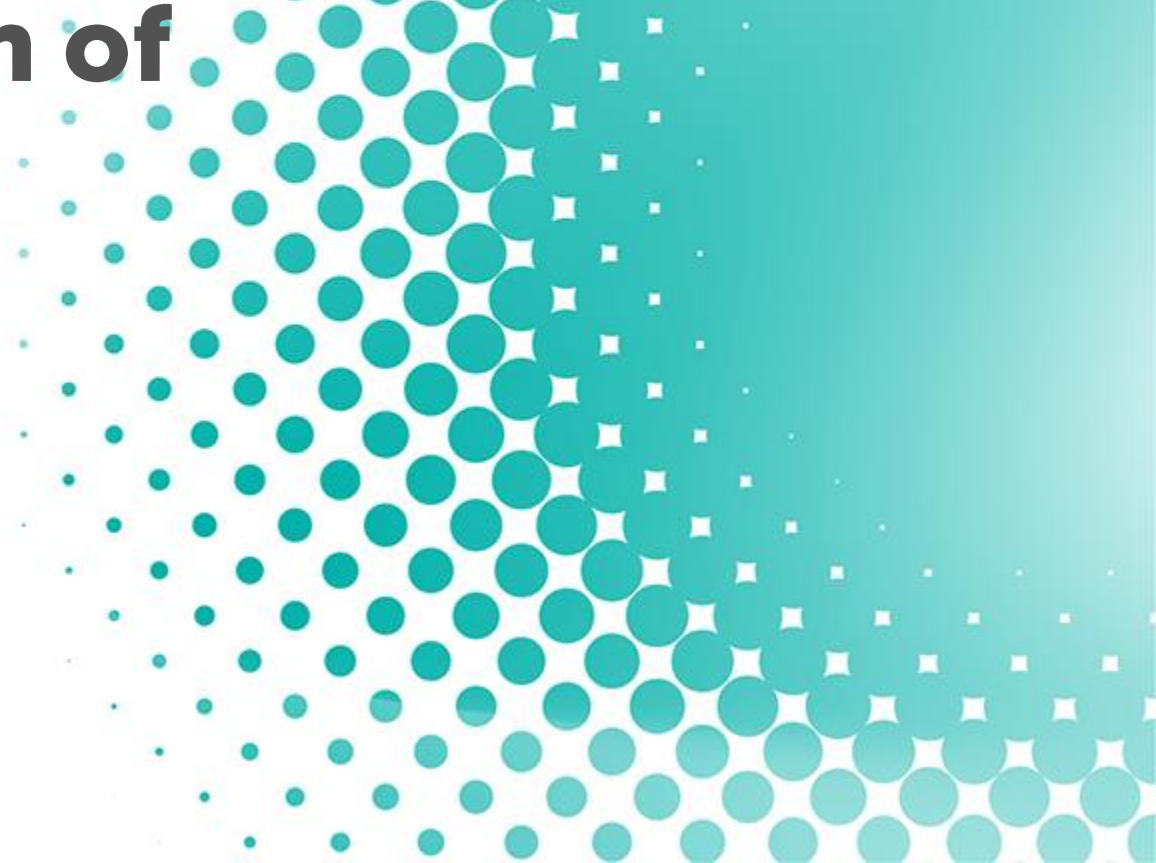

# **REVIEW (DECLARATION OF EQUIPMENT)**

This page allows AA to review Declaration of Equipment section.

|                                                 |                     | NAS MyArrival           |              |                         |                               |                 |              | ↓ Lim Joon |                                                         |
|-------------------------------------------------|---------------------|-------------------------|--------------|-------------------------|-------------------------------|-----------------|--------------|------------|---------------------------------------------------------|
| Filter                                          | PENDING REVIEW (DEC | CLARATION OF EQUIPMENT) |              |                         |                               |                 |              |            |                                                         |
| Filter the result by inputting/selecting values | Submission Date :   |                         |              | Company :               |                               |                 |              | ~          | Buttons                                                 |
|                                                 | Name :              |                         |              | Email Address           | :                             |                 |              |            | Search: to search based                                 |
|                                                 | ID/IC No/Passport : |                         |              | Form Status :           |                               |                 |              | ~          | on filter selection<br>Reset: to clear all filters      |
|                                                 |                     |                         |              |                         | (                             | EXPORT TO EXCEL | RESET        | SEARCH     | Export to excel:<br>download result table<br>into excel |
|                                                 |                     |                         |              |                         |                               |                 |              | L          |                                                         |
| Result                                          | SUBMISSION DATE     | NAME                    | ID           | COMPANY                 | EMAIL ADDRESS                 | FORM STATUS     | ACTION       |            |                                                         |
| Displays result of all                          | 04-07-2022          | IZATUL HAFINAZ RAJAB    | 850614016842 | N/A                     | izatulhafinaz@gmail.com       | APPROVED        | ø            |            |                                                         |
| contractor forms based<br>on filter             | 04-07-2022          | Kharul Anwar Johari     | 840504045619 | EXACT OIL & GAS SDN BHD | jkharulanwar@gmail.com        | APPROVED        | ø            |            |                                                         |
|                                                 | 04-07-2022          | Musa Albakri Saad       | C0055250     | N/A                     | musaalbakri.saad@prefchem.com | APPROVED        | ø            |            |                                                         |
|                                                 |                     |                         |              |                         |                               |                 | ·            |            |                                                         |
|                                                 |                     |                         |              |                         |                               |                 |              |            |                                                         |
|                                                 |                     |                         |              |                         |                               |                 |              |            |                                                         |
|                                                 |                     |                         |              |                         |                               | 1 Click o       | n 🥒 to revie | ew form    |                                                         |

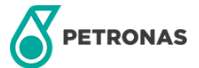

|                                           | IAS MyArrival             |                            |                    |                                                                                                    | ↓ Lim Joo               | view detail |
|-------------------------------------------|---------------------------|----------------------------|--------------------|----------------------------------------------------------------------------------------------------|-------------------------|-------------|
| Personnel Information                     |                           |                            |                    |                                                                                                    |                         |             |
|                                           | Full Name :               | Lim Joon                   |                    | Company :                                                                                                    | N/A                     |             |
|                                           | Designation :             | N/A                        |                    | Contact No :                                                                                                    | 60132445663             |             |
|                                           | Staff No/IC No/Passport : | MB1234                     |                    | Email : *                                                                                                    | mingjoontest2@gmail.com |             |
|                                           | Location :                | PIC                        |                    |                                                                                                    |                         |             |
|                                           | Type :                    | Visitor/ Vendor/ Service P | rovider            |                                                                                                    |                         |             |
|                                           |                           |                            |                    |                                                                                                    |                         |             |
| Category Item                             |                           | Brand/Model/Specification  | Serial No          | Quantity Rema                                                                                                    | tk                      |             |
| Category Item Digital and Electronic Item | 1 <b>v</b>                | Brand/Model/Specification  | Serial No<br>S1234 | Quantity Remained to the second second secon | rk<br>PTOP              |             |

form

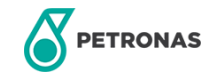

# 11 Review (Material Gate Pass)

This module is for all reviewers to review (approve/reject) details of users.

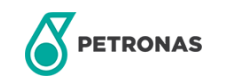

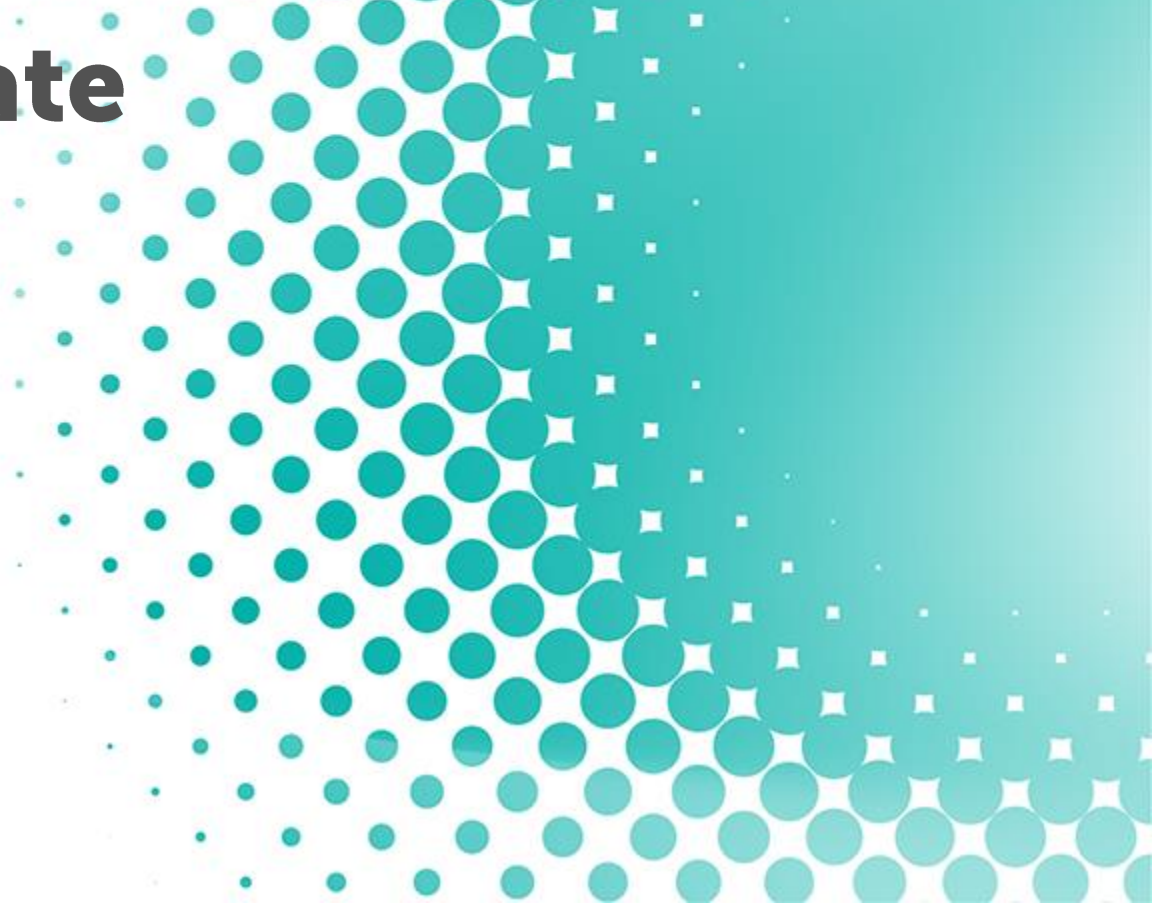

# **REVIEW (MATERIAL GATE PASS)**

This page allows AA to review Declaration of Equipment section.

|                                                 |                               | ONAS MyArrival           |              |                      |                                     |                | 🔮 Lim Ming Joon     |                                                                               |
|-------------------------------------------------|-------------------------------|--------------------------|--------------|----------------------|-------------------------------------|----------------|---------------------|-------------------------------------------------------------------------------|
| Filter                                          | PENDING REVIEW (M             | IATERIAL GATE PASS)      |              |                      |                                     |                |                     |                                                                               |
| Filter the result by inputting/selecting values | Submission Date :             |                          |              | Compan               | y:                                  |                | ~                   | Buttons                                                                       |
|                                                 | Name :<br>ID/IC No/Passport : |                          |              | Email Ad<br>Form Sta | dress :                             |                | ~                   | Search: to search based<br>on filter selection<br>Reset: to clear all filters |
|                                                 |                               |                          |              |                      | EXPORT                              | TO EXCEL RESET | SEARCH              | Export to excel:<br>download result table<br>into excel                       |
| Result                                          | SUBMISSION DATE               | NAME                     | ID           | COMPANY              | EMAIL ADDRESS                       | FORM STATUS    | ACTION              |                                                                               |
| Displays result of all                          | 01-07-2022                    | Lim Ming Joon            | 951123146581 | N/A                  | limmingjoon@gmail.com               | APPROVED       |                     |                                                                               |
| on filter                                       | 28-06-2022                    | Nurul Nabila Sharifuddin | 1053879      | N/A                  | nurulnabila.sharifu@petronas.com.my | APPROVED       |                     |                                                                               |
|                                                 | 27-06-2022                    | Nurul Nabila Sharifuddin |              | N/A                  | nurulnabila.sharifu@petronas.com.my | APPROVED       |                     |                                                                               |
|                                                 |                               |                          |              |                      |                                     |                |                     |                                                                               |
|                                                 |                               |                          |              |                      |                                     | 1 Click        | on 🧪 to review form |                                                                               |

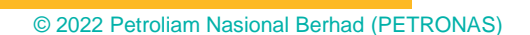

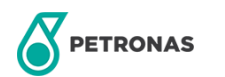

|                                                    |                 | MCR shall be rejected if NO Consignment Note attached | Dim Ming Joon | view details but cann<br>edit |
|----------------------------------------------------|-----------------|-------------------------------------------------------|---------------|-------------------------------|
|                                                    |                 | MGP shall be rejected if NO Consignment Note attached | ^             |                               |
|                                                    |                 | EVITTING AISAH (1).pdf ×                              |               |                               |
|                                                    |                 |                                                       |               |                               |
|                                                    |                 |                                                       |               |                               |
|                                                    |                 |                                                       |               |                               |
|                                                    | 4               |                                                       |               |                               |
|                                                    |                 |                                                       |               |                               |
| Item Description                                   | Quantity        | Remark                                                |               |                               |
|                                                    | No item to show |                                                       |               |                               |
|                                                    |                 |                                                       |               |                               |
| Approver                                           |                 | Contractor                                            |               |                               |
|                                                    |                 | Contractor                                            |               |                               |
| Approver<br>OPU/Tenant/ Division of AA<br>PREFCHEM | ~               | PREFCHEM                                              | ~             |                               |
| Approver<br>OPU/Tenant/ Division of AA<br>PREFCHEM | ~               | PREFCHEM                                              | APPROVE       |                               |
| Approver<br>OPU/Tenant/ Division of AA<br>PREFCHEM | ~               | PREFCHEM Cancel REJECT                                | APPROVE       |                               |

# 12 Workflow

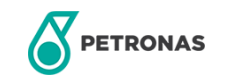

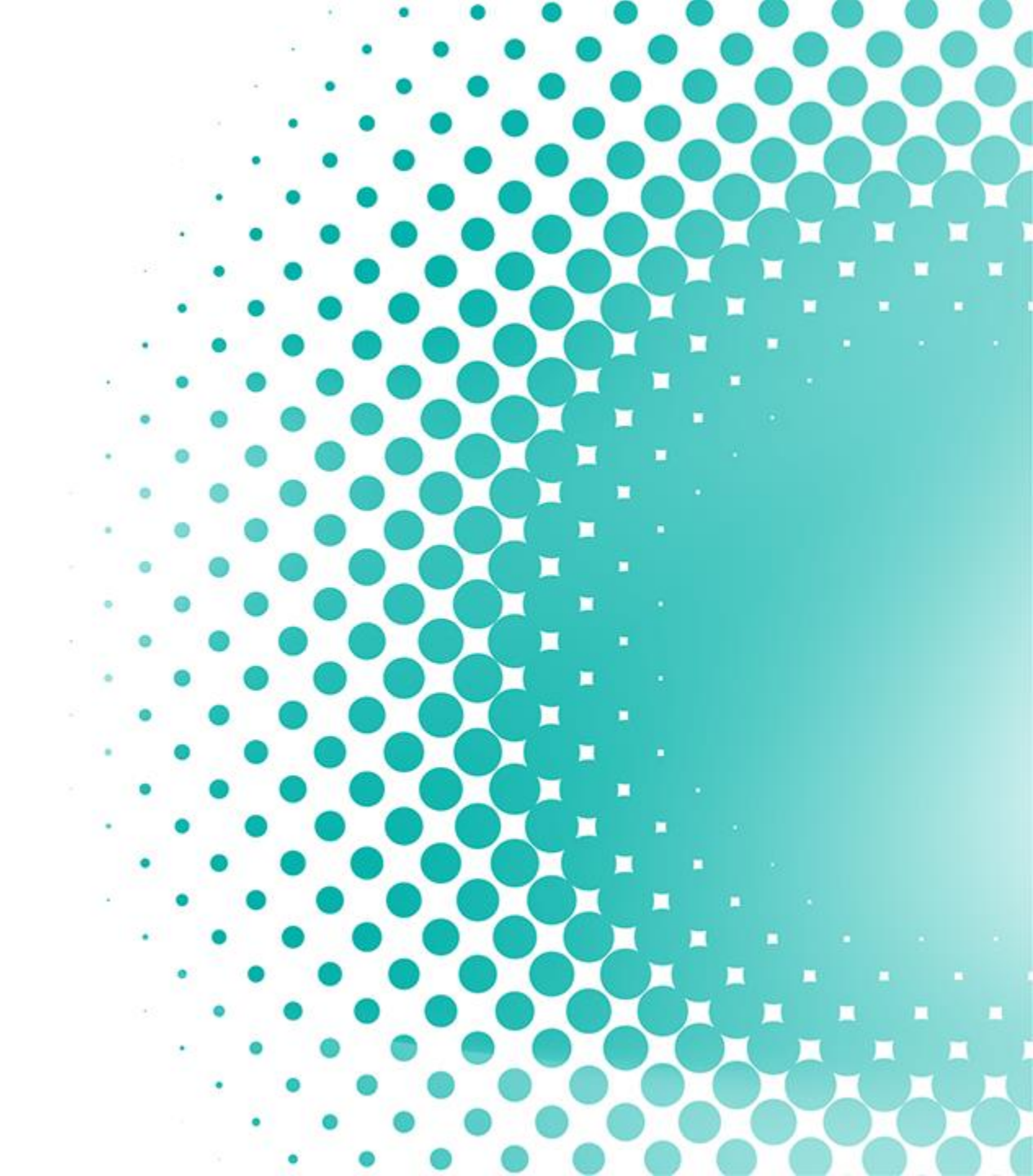

### **Health Declaration Form**

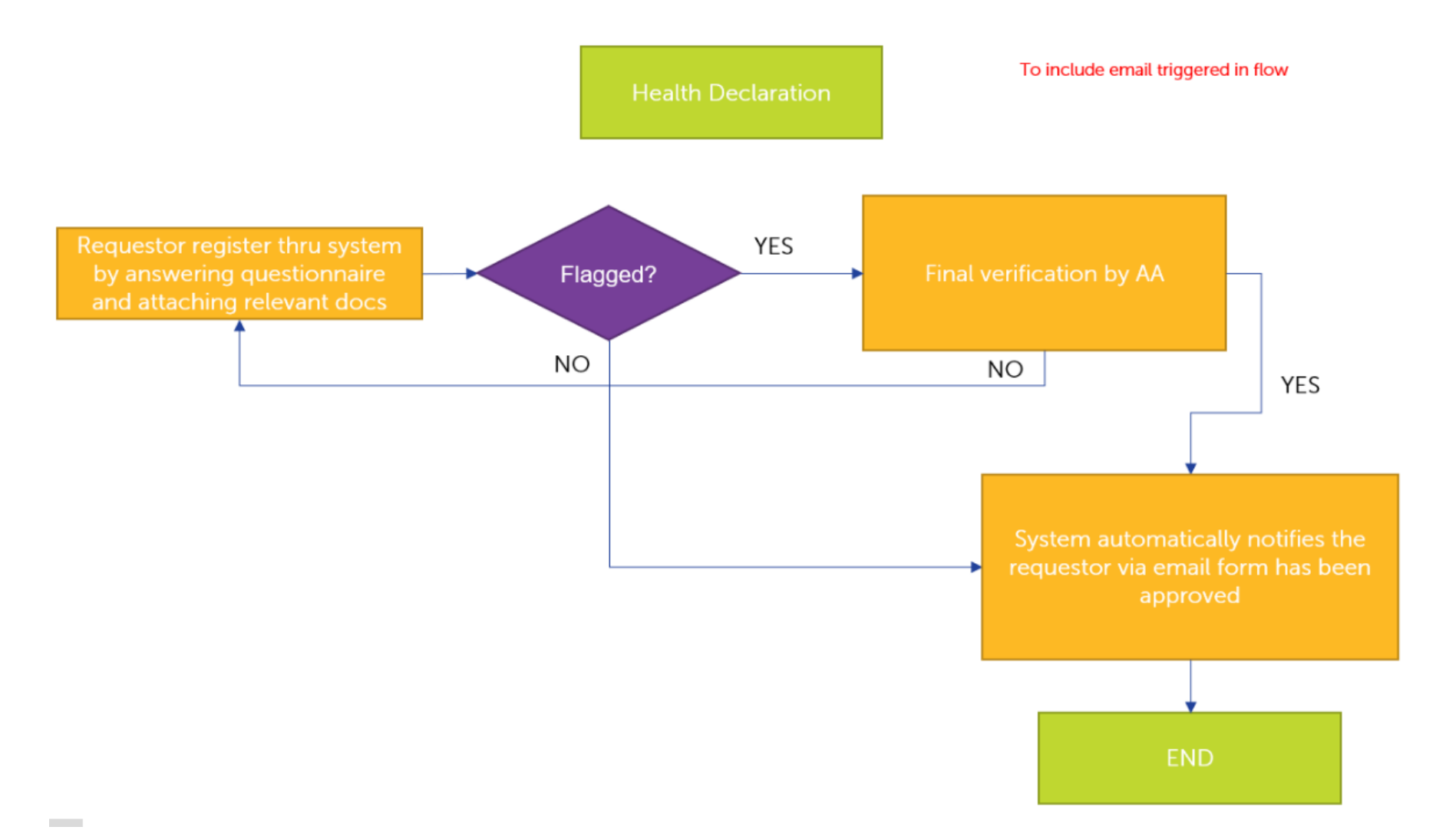

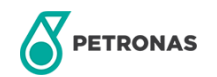

### **Gate and Building Access**

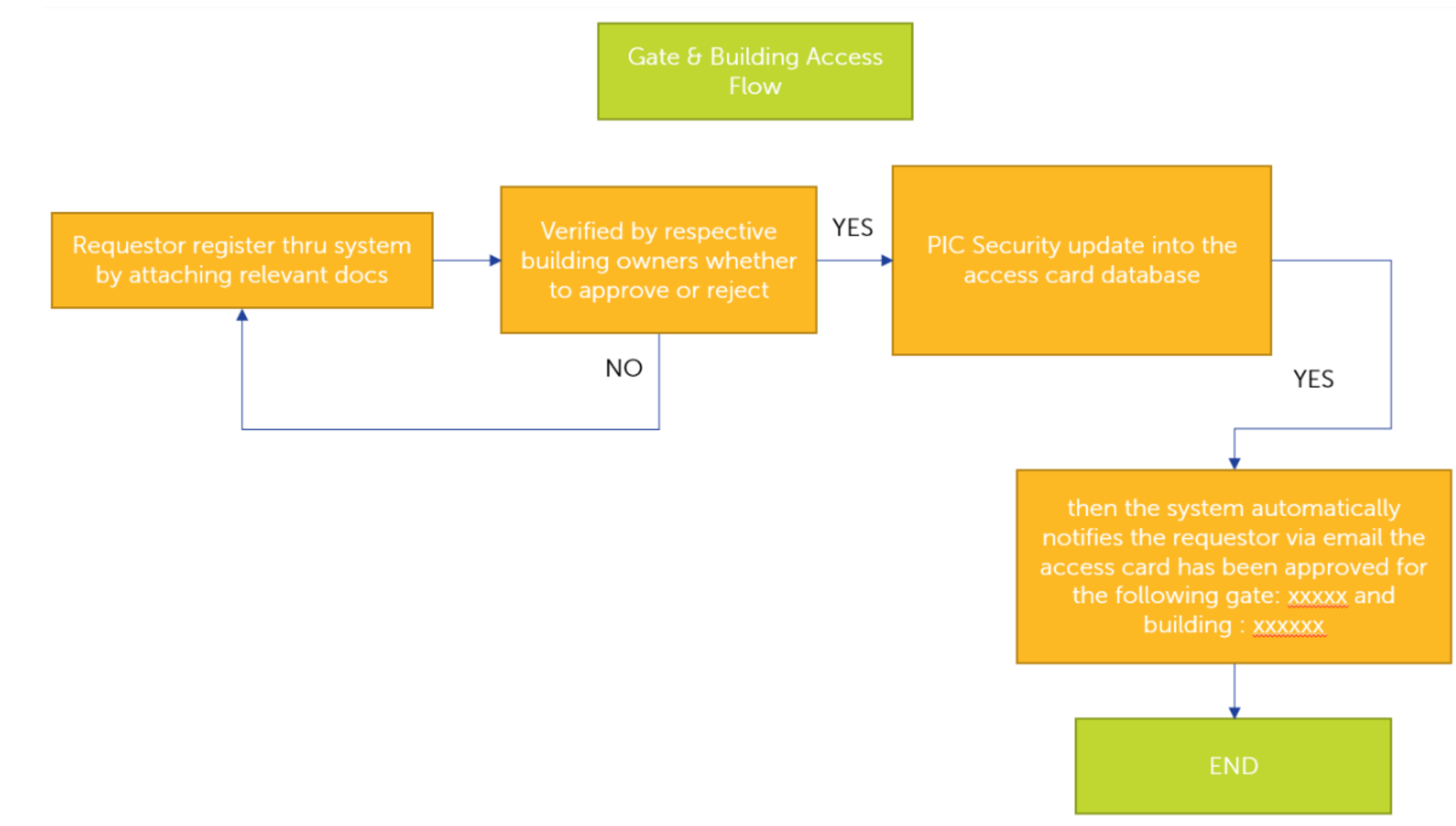

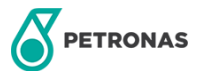

### **Temporary Visitor Pass**

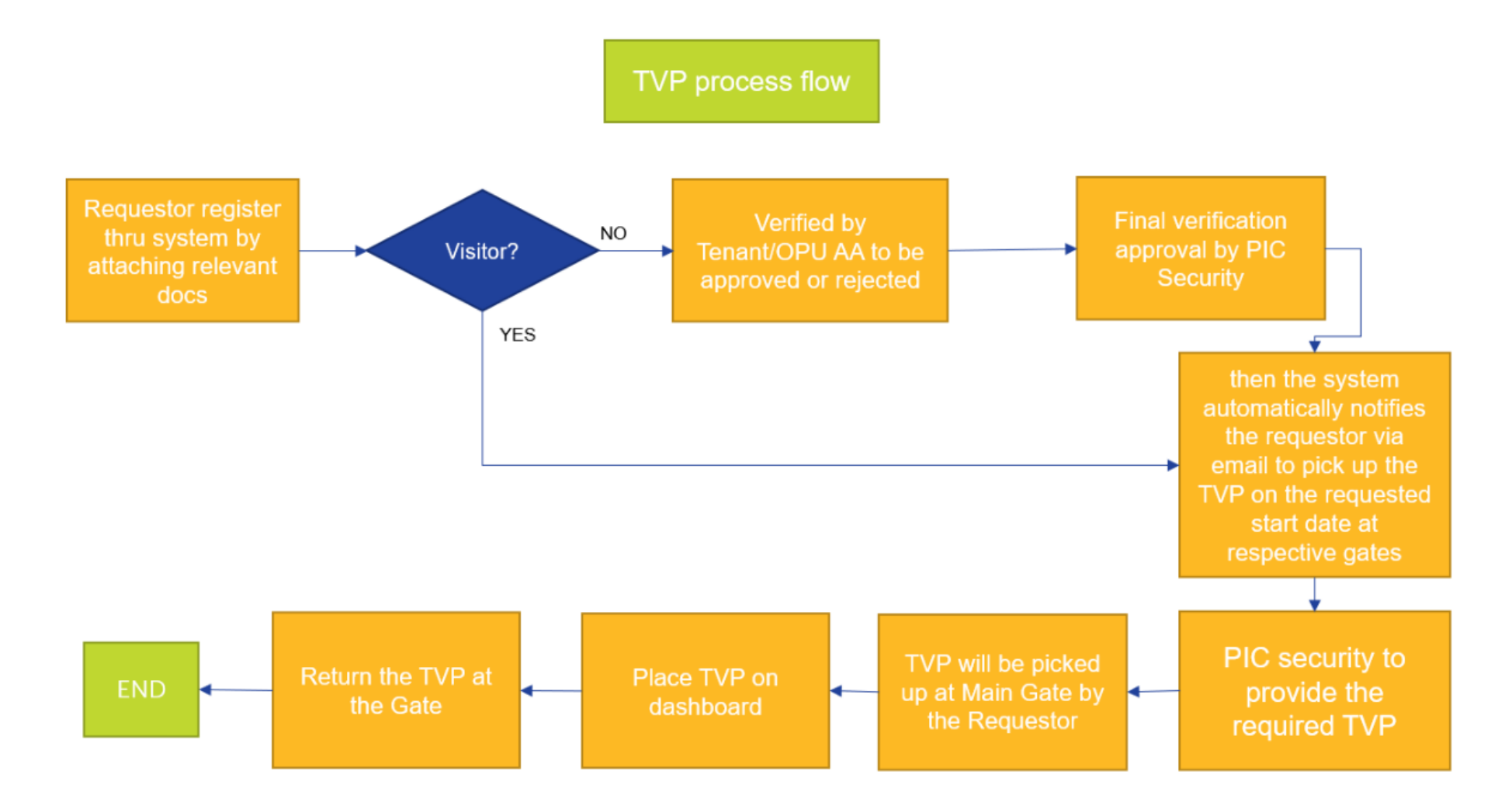

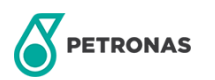

### **Vehicle Access Pass**

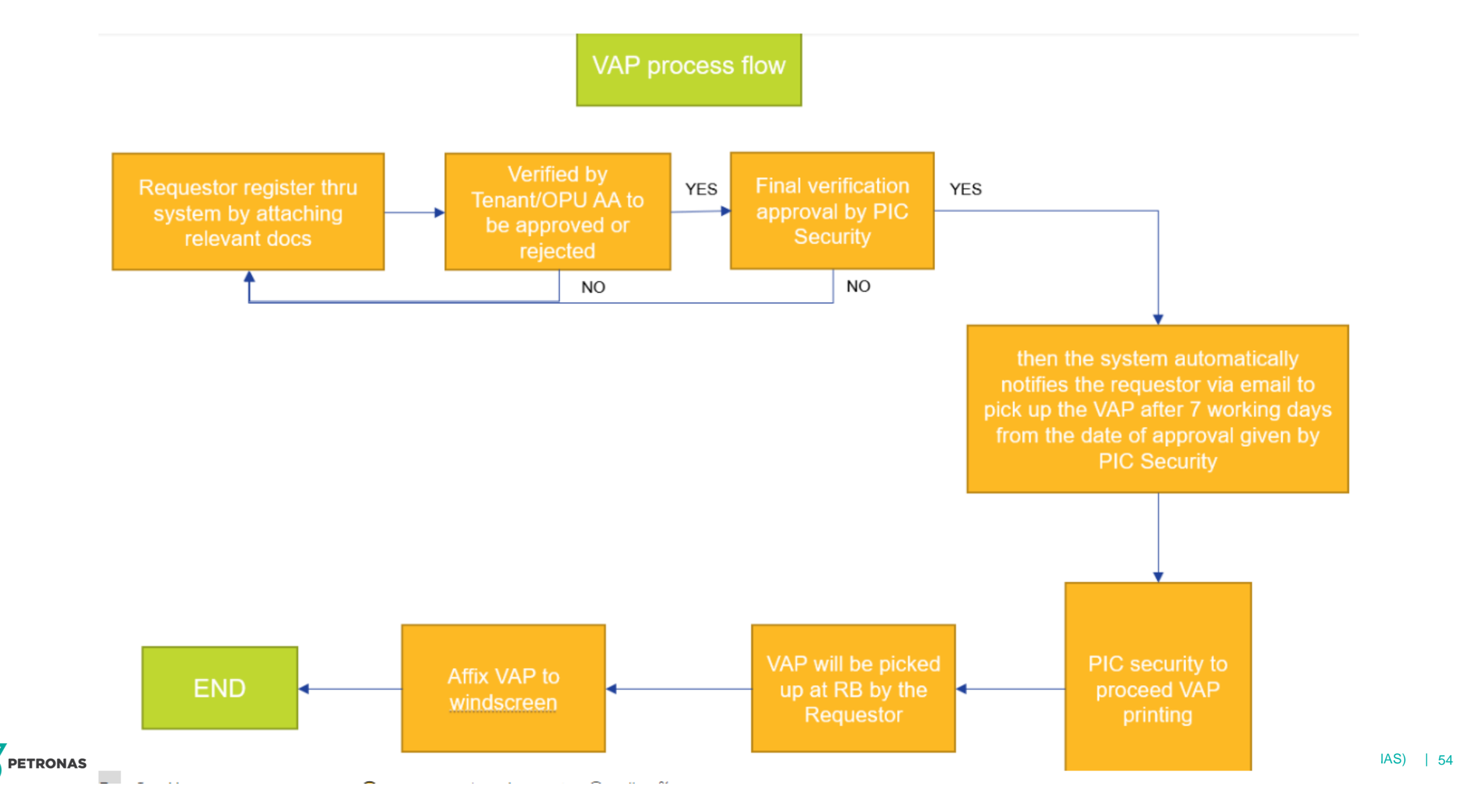

### **Declaration of Equipment**

Declaration of equipment

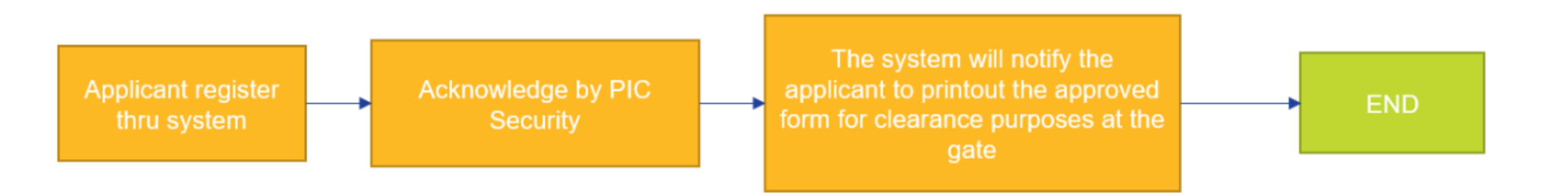

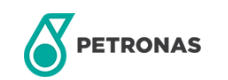

### **Material Gate Pass**

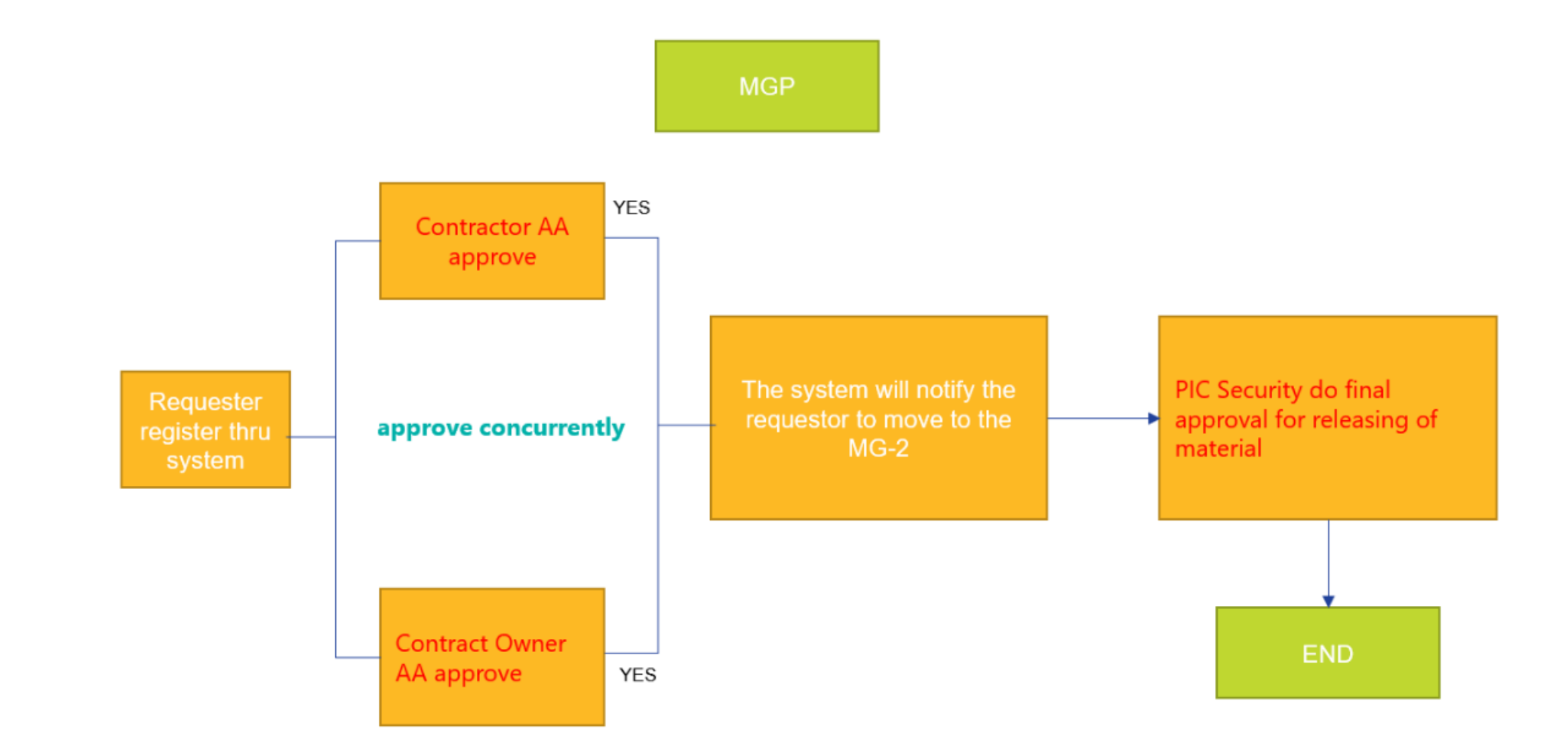

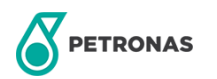

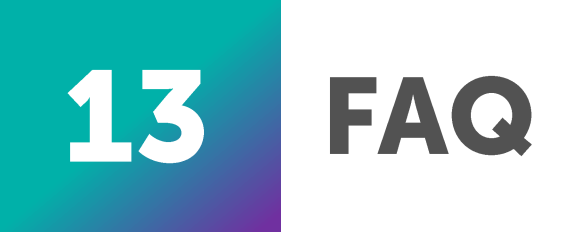

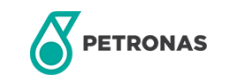

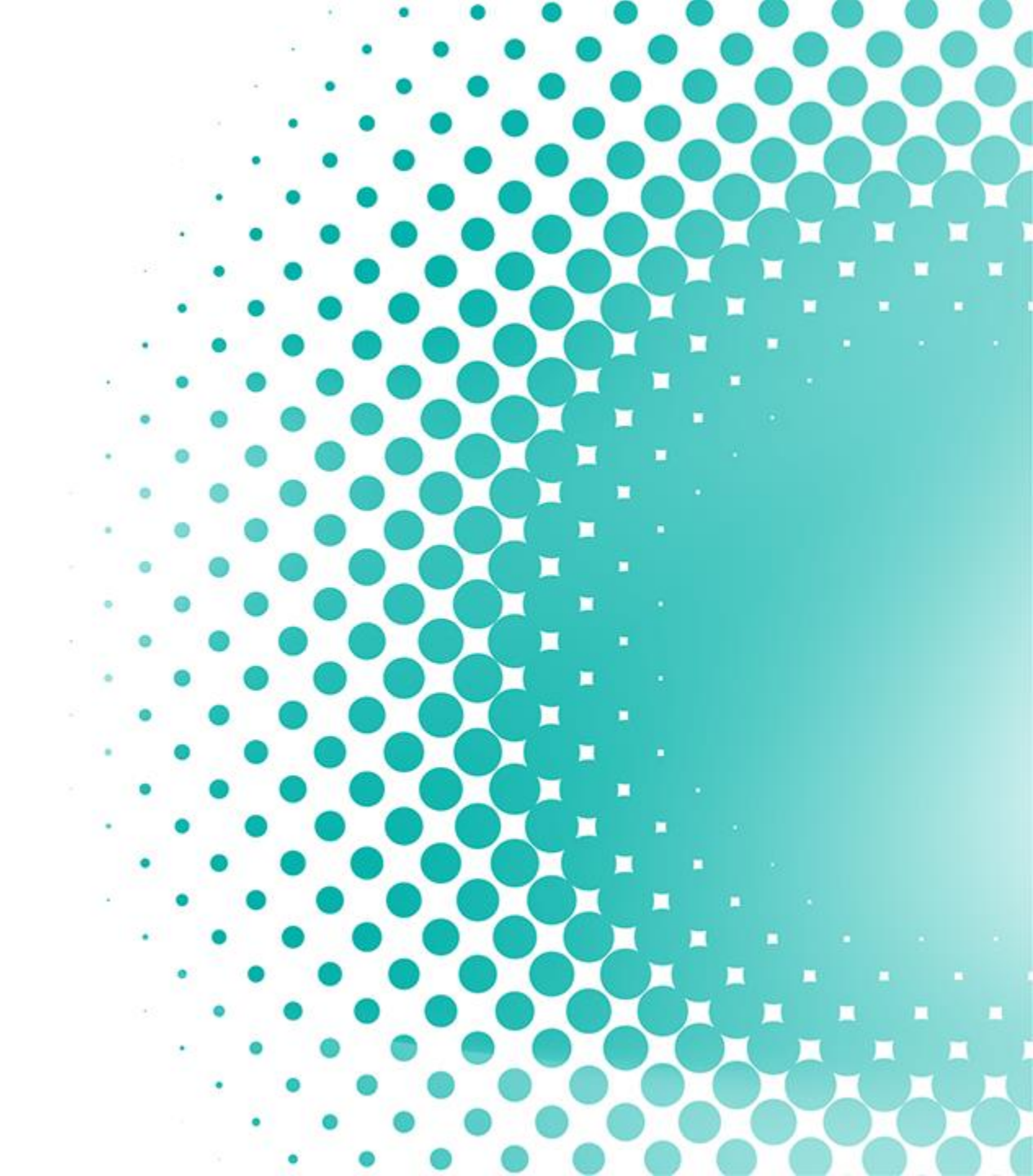

1) I have access to PIC/buildings previously and returning after quite a period. How shall I access to my Arrival? Host to invite the personnel and send new application

2) Is personal email address other than Gmail/company email accepted?

Only Gmail and company email will be accepted.

3) Does everyone despite vaccination status required to submit COVID-19 Online health and Declaration? Online declaration only required to non/partially vaccinated group.

4) I am not vaccinated and required to conduct weekly RTK and submit online declaration. How can I submit a weekly declaration? Host/Contract owner/Superior (staff) to assign you every week.

5) Can the host submit on behalf on his visitor/contractor/authority? Yes, the host can submit on behalf of their visitor/contractor/authority

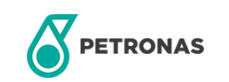

6) What is the condition to apply for Main Gate Pass via myArrival?

You shall need to register with XPRESS prior requesting into myArrival. Contractors who are yet to register with XPRESS are required to log in as visitor (assigned by host) and submit their request. myArrival – cross check IC number and any link with XPRESS. If otherwise, they can utilize as visitor and log in XPRESS to complete their profile update. Internal Internal

7) I cannot access the section in myArrival, how can I request the section to be enabled?

Inform host to enable the required section.

8) Do PIC (Pengerang Integrated Complex) staff need to complete all myArrival section? No

9) How to counter-check staff who are no longer required to attend briefing Declaration

**10)** Is myArrival only applicable at PIC or whole PETRONAS OPU? Currently only for PIC.

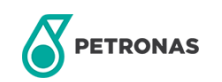

11) How early should we invite a guest? Can we invite them on the same day? (Or a few hours before they come in)

There is no definite time to invite any guest, however one invitation is only will last up to the expected arrival date set by the inviter. If the invitee does not respond to the invitation within the timeline, the invitation will be discarded automatically.

12) If I have 10 visitors for a meeting or visit, do I need to send out 10 invitations? (Pool invitation)

Yes, it must be an individual invitation as each of the guests might have some different entry application.

13) Does a visitor need to fill in all the details?

Yes, all the details are required to be filled up by the visitor.

14) If the visitor is the VIP or authority do, they still need to fill up all the details?

Yes, they need to fill themself or by their assigned admin. In this system we shall comply with the Personal Data Protection Act (PDPA) when the visitor declares personal data themselves.

15) How long for an account take to get approved?

It depends on the security team to approve your profile.

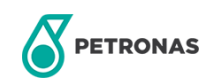

16) Does it take time to get approval from AA (Approving Authority)?

We believe it will take up to 7 working days, however it depends entirely on the AA's review before giving approval.

17) Is declaration equipment for delivery needed to declare based on delivery order or just general?

Declaration of equipment is only applicable for the equipment/items that the visitor requires to bring in.

18) If there are 4 areas of application being applied (e.g., Health Declaration, Gate Access, TVP (TEMPORARY VEHICLE PASS), Declaration Equipment) and all approved, so the visitor must print every single approved sheet?

Currently, the system does not have a primary sheet, visitors need to print each application.

19) Is it possible if we do not print out the application?

Yes. Visitors may show the softcopy of the application

20) How long does it take for MGP (Main Gate Pass) to be approved?

It is totally depending to the contract owner and contractor AA to approve it.

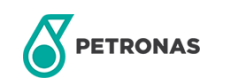

21) Can visitors submit the MGP 2/3 days in advance before the date for the item to be collected? To follow the current process, MGP is only allowed to submit during the day of the item to be collected.

22) My contract owner got an email about to approved for health declaration of mine but where he wants to check it? Contract Owner will only receive email to approve MGP. They can check it from email or accessing into the myArrival

23) Is there any expiry date for gate access e.g., staff coming back from long leave/outstation? The card will be active for 1 month only. Then the staff need to reactivate the card at the gate counter to enter the PIC

24) Do we need to submit myArrival whenever we exit from the PIC? Depending on the validity of your application period. Internal Internal

25) Can a visitor select more than one (1) entry gate?

Yes. Hosts have the option to select more than 1 main gate, however it is subjected to the PIC Security to approve any application.

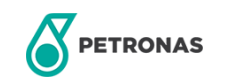

26) In case we are choosing process gate, then which main gate can the guest/visitor enter?

hosts/staff should select the main gate they need for visitors to enter the site

27) How about the visitor that has no Google email?

The visitor can create a new Gmail account. As of now the system only allows one Gmail account for one visitor to access myArrival

28) Will there be any limitation on file size uploaded in the new system too?

There is no limitation on the size of the file except for the file type only in the myArrival system.

#### 29) What is the main difference between TVP and VAP (VEHICLE ACCESS PASS)?

Vehicle Access Pass (VAP) is permanent sticker for staff or in-house contractor while Temporary Vehicle Pass (TVP) is placard for temporary use / short term duration by visitor or contractor or for pregnant ladies

30) What happens if the applicant wrongly chooses TVP then already submits the application?

The visitor needs to resubmit a new application for TVP.

31) Will myArrival replace VMS (Visitor Management System)?

Yes, myArrival will be replacing VMS. So, in future whoever enters PIC will have to go through myArrival, and not VMS anymore.

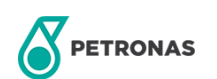